TIA 环境下 Profinet 通讯控制 CPX-AP-I-PN

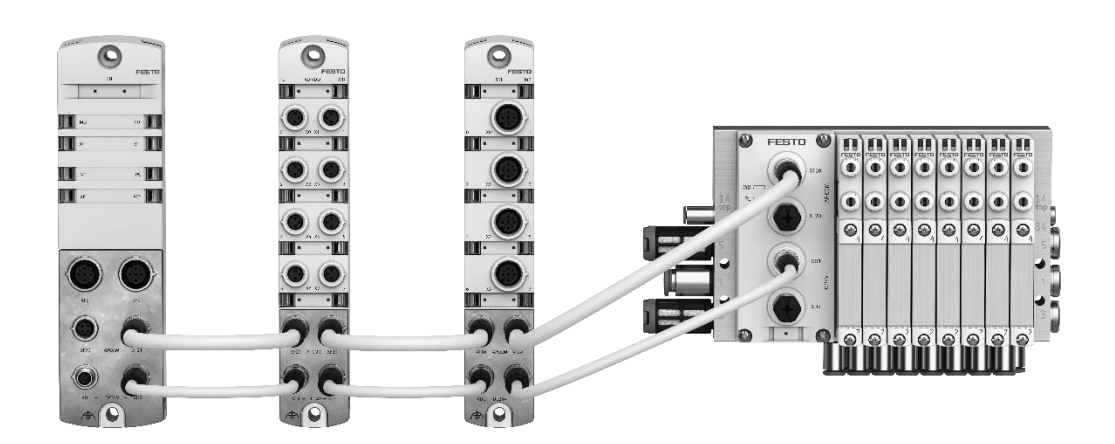

王金亮 Festo 技术支持 2020 年 3 月 6 日

### 关键词:

TIA Portal, Siemens, Profinet, CPX-AP-I-PN

#### 摘要:

本文介绍了使用西门子 PLC 控制 CPX-AP-I-PN 的实例,通讯协议为 Profinet, PLC 编程软件为 TIA Portal。文档主要内 容包括软硬件安装,TIA Portal 中的调试,相关诊断功能。

#### 目标群体:

本文仅针对有一定自动化设备调试基础的工程师,需要对 Festo API 系统以及西门子 TIA Poral 有一定了解。

#### 声明:

本文档为技术工程师根据官方资料和测试结果编写,旨在指导用户快速上手使用 Festo 产品,如果发现描述与官方 正式出版物冲突,请以正式出版物为准。

我们尽量罗列了实验室测试的软、硬件环境,但现场设备型号可能不同,软件/固件版本可能有差异,请务必在理 解文档内容和确保安全的前提下执行测试。

我们会持续更正和更新文档内容, 恕不另行通知。

|   | र्ष |
|---|-----|
| н |     |

| 1 | 软件玩    | 不境                                                                 | 4    |
|---|--------|--------------------------------------------------------------------|------|
| 2 | 硬件多    | テ装                                                                 | 4    |
| 2 | 2.1 页  | 更件接口说明                                                             | 4    |
| 2 | 2.2 A  | P 系统拓扑结构                                                           | 6    |
| 3 | AP 系   | 统地址映射说明                                                            | 7    |
| 4 | TIA Po | rtal 中通讯调试                                                         | 7    |
| Z | i.1 7  | F载并安装 GSDML 文件                                                     | 7    |
| Z | •.2 页  | 更件组态                                                               | 8    |
|   | 4.2.1  | 硬件检测(自动上载硬件组态)                                                     | 8    |
|   | 4.2.2  | 手动配置组态                                                             | . 10 |
|   | 4.2.3  | 分配设备名称                                                             | . 10 |
|   | 4.2.4  | 设备视图组态                                                             | . 11 |
| Z | i.3 7  | F载程序并控制测试                                                          | . 12 |
| Z | .4 作   | 央速启动(FSU)功能设置(可选配置)                                                | . 13 |
|   | 4.4.1  | 在拓扑视图下,根据实际物理连接情况,将 AP-I-PN 相应网口和 PLC 相应网口连接                       | . 13 |
|   | 4.4.2  | 在设备视图下,将相应的 PLC 网口和 AP-I-PN 网口连接设置为 100Mbps 全双工并禁用 autonegotiation | . 14 |
|   | 4.4.3  | 激活 AP-I-PN 的优先启动功能                                                 | . 15 |
| 2 | •.5 负  | 负载电压监控参数设置                                                         | . 15 |
| 5 | 诊断功    | 力能                                                                 | . 16 |
| 5 | 5.1 L  | ED 诊断                                                              | . 16 |
| 5 | 5.2 V  | Veb 诊断                                                             | . 18 |
| 5 | 5.3 道  | 通过 RALRM 功能块诊断                                                     | . 19 |
|   | 5.3.1  | 添加诊断中断 OB(OB82)                                                    | . 19 |
|   | 5.3.2  | 在 OB82 中添加 RALRM 功能块并自动生成背景数据块                                     | . 19 |
|   | 5.3.3  | 添加一个新的全局 DB 块 RALRM_GBDB,用于存储 RALRM 的接口变量                          | . 20 |
|   | 5.3.4  | 在 DB 块 RALRM_GBDB 中添加如下变量                                          | . 20 |
|   | 5.3.5  | 将之前新建的变量链接到 RALRM 功能块管脚上                                           | . 21 |
|   | 5.3.6  | 新建一个监控表,添加需要修改和监控的参数,下载到 PLC 并运行                                   | . 21 |
|   | 5.3.7  | 设置相关参数并测试                                                          | . 22 |
| 6 | 常见古    | 女障                                                                 | . 23 |

# 1 软件环境

| 软件/固件          | 版本                                  |
|----------------|-------------------------------------|
| TIA Portal     | V15.1                               |
| CPX-AP-I-PN FW | FESTO CPX-AP RO                     |
| GSDML          | GSDML-V2.34-Festo-CPX-AP-I-20190620 |

## 2 硬件安装

2.1 硬件接口说明

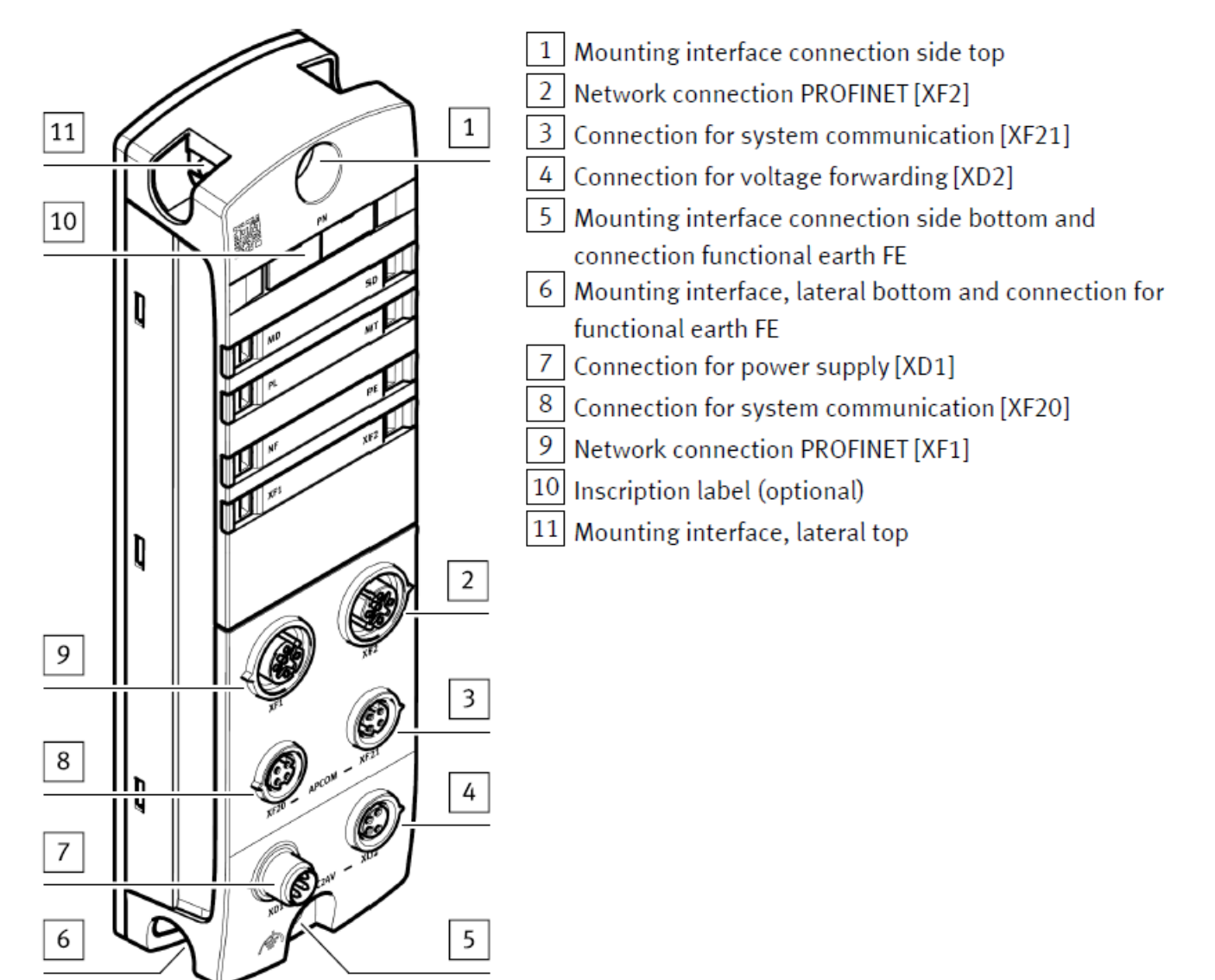

### 电源接口[XD1](可选择 NEBL-M8G4-E-...-N-LE4 连接): │Connection for power supply [XD1]

| Plug M8, 4-pin, A-coded                                  |   | Signal                   |
|----------------------------------------------------------|---|--------------------------|
| Plug M8, 4-pin, A-cos<br>2<br>1<br>+<br>+<br>+<br>+<br>3 | 1 | +24 V DC logic supply PS |
|                                                          | 2 | 0 V DC load supply PL    |
|                                                          | 3 | 0 V DC logic supply PS   |
|                                                          | 4 | +24 V DC load supply PL  |

#### **电源接口[XD2](**此接口为电源路由口,可以使用标准电缆 NEBL-M8G4-E-...-N-M8G4 来连接下一个 AP 模块的 XD1 口): **Connection for voltage forwarding [XD2]**

| Socket M8, 4-pin, A-coded |   | Signal                   |  |  |
|---------------------------|---|--------------------------|--|--|
| 4 0 0 2 $3 0 0 1$         | 1 | +24 V DC logic supply PS |  |  |
|                           | 2 | 0 V DC load supply PL    |  |  |
|                           | 3 | 0 V DC logic supply PS   |  |  |
|                           | 4 | +24 V DC load supply PL  |  |  |

### 电源连接示意图:

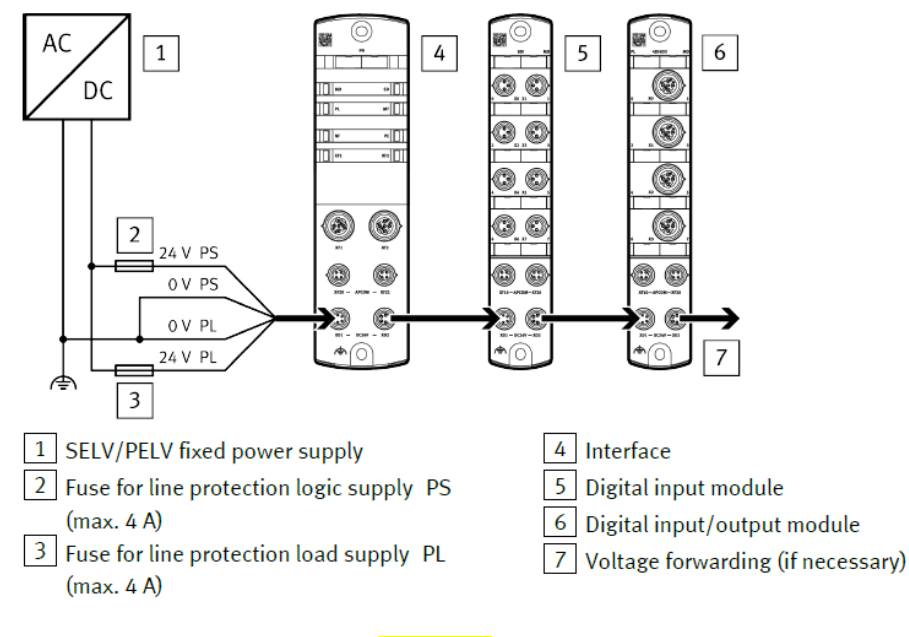

# AP 系统通讯接口[XF20],[XF21](必须选用 FESTO 专用 AP 通讯电缆 NEBC-D8G4-ES-...-N-S-D8G4-ET):

| connection for syste      |   |        |                    |  |  |
|---------------------------|---|--------|--------------------|--|--|
| Socket M8, 4-pin, D-coded |   | Signal |                    |  |  |
| 1                         | 1 | RX-    | Received data –    |  |  |
| Socket M8, 4-pin, D-c     | 2 | TX+    | Transmitted data + |  |  |
|                           | 3 | RX+    | Received data +    |  |  |
|                           | 4 | TX-    | Transmitted data – |  |  |

#### PROFINET 通讯接口[XF1],[XF2]: Connection PROFINET network [XF1], [XF2]

|                                                    | •      |                        | •                  |  |  |  |
|----------------------------------------------------|--------|------------------------|--------------------|--|--|--|
| Socket M12, 4-pin, D-coded                         |        | Signal                 |                    |  |  |  |
| 2                                                  | 1      | TD+ Transmitted data + |                    |  |  |  |
| Socket M12, 4-pin, [<br>2<br>1<br>0<br>0<br>3<br>4 | 2      | RD+                    | Received data +    |  |  |  |
|                                                    | 3      | TD-                    | Transmitted data – |  |  |  |
| 4                                                  | 4      | RD-                    | Received data –    |  |  |  |
|                                                    | Thread | Shield                 | Functional earth   |  |  |  |

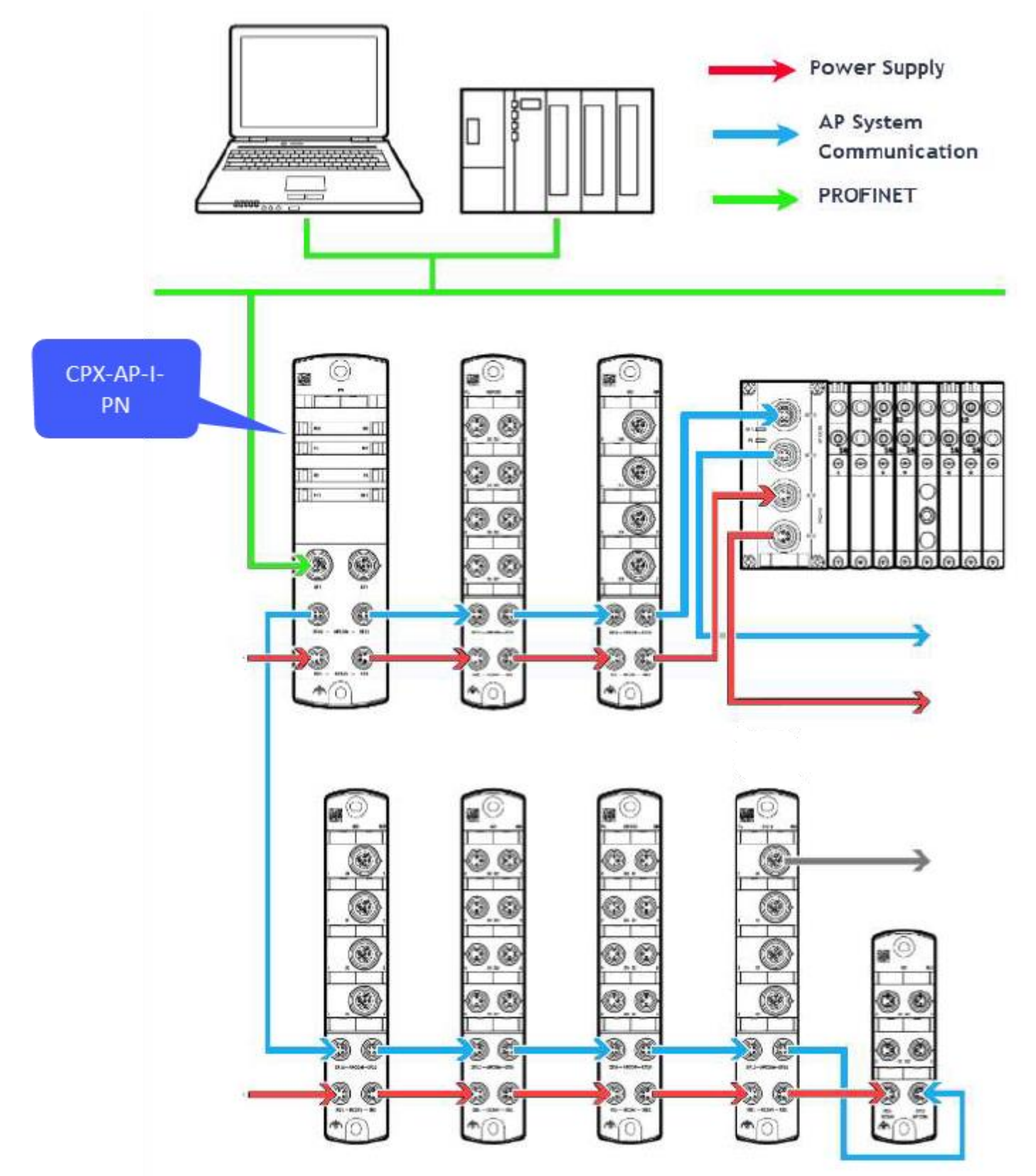

### 3 AP 系统地址映射说明

每次启动 CPX-AP 系统时,模块的地址会自动分配。总线接口(CPX-AP-I-PN)的分配地址为 "1",所有其它模块,从总 线接口开始从左往右升序分配。第一分支 (XF20)的模块先分配,随后再分配第二分支 (XF21)的模块。如下图所示:

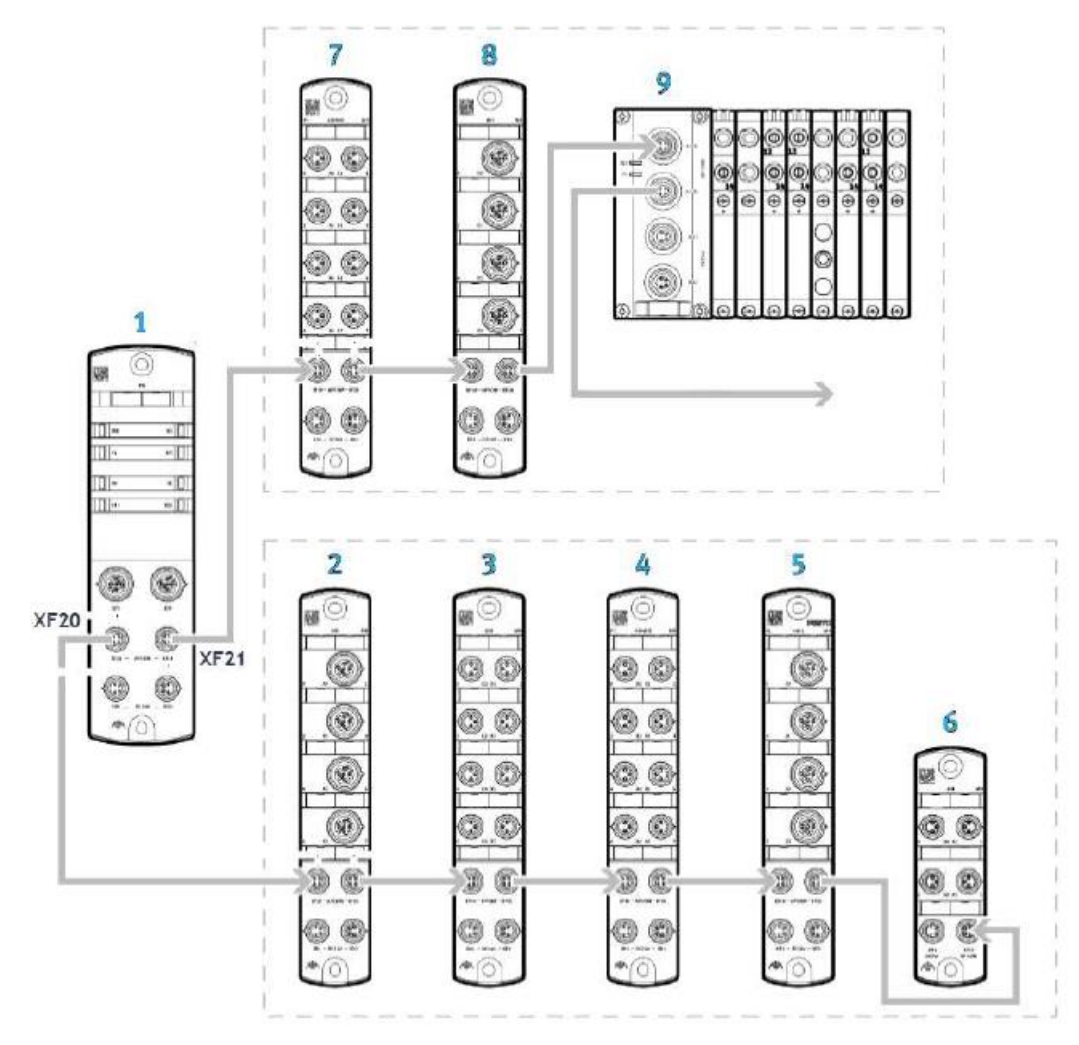

## 4 TIA Portal 中通讯调试

### 4.1 下载并安装 GSDML 文件

从 FESTO 官网下载相应的 GSDML 文件,连接如下: https://www.festo.com.cn/cn/zh/search/?text=CPX-AP-I-PN&tab=DOWNLOADS

| + https://www.festo.com.cn/               | - <b>≙</b> ⊄                                       | 搜索         |            |
|-------------------------------------------|----------------------------------------------------|------------|------------|
| 搜索 CPX-AP-I-PN   Festo × 🗋                |                                                    |            |            |
| 👔 🔁 DWG-DXF 转换为 G-Cod                     |                                                    |            |            |
| 主页 自动化 教                                  | 这学与培训 案例 关于费斯托 职业发展                                | ▲登录 ↓ 異购物车 | China   ZH |
|                                           |                                                    |            |            |
|                                           | ✓ CPX-AP-I-PN                                      |            | ×          |
|                                           | 产品1 支持/下载8 主题64                                    |            |            |
|                                           |                                                    |            |            |
| 产品信息 [1]                                  |                                                    |            | ٥          |
| 技术文档 [2]                                  |                                                    |            | 0          |
| Certificates [1]                          |                                                    |            | ٥          |
| Software [3]                              |                                                    |            | 0          |
| PROFINET GSDM<br>GSDML-File for<br>设备描述文件 | IL<br>IPX-AP-I-PN-M12 valid from firmware v.1.0.31 |            |            |
| PROFINET GSDM<br>设备描述文件                   |                                                    |            |            |

如下图所示,在 TIA Portal 中安装 GSDML 文件。

| ls Window Help                                       |                                                                                                    |
|------------------------------------------------------|----------------------------------------------------------------------------------------------------|
|                                                      | e 🚀 Go offline  🏭                                                                                                    |
| ckages                                               |                                                                                                    |
| neral station description f<br>ation License Manager | iles (GSD)                                                                                                    |
| ence text                                            |                                                                                                    |
| ries                                                 | •                                                                                                    |
|                                                      |                                                                                                    |
|                                                      |                                                                                                    |
|                                                      |                                                                                                    |
|                                                      | ×                                                                                                    |
|                                                      | <u>^</u>                                                                                                    |
|                                                      |                                                                                                    |
| isierung\CPX_AP_I_PN_TE                              | ST\AdditionalFiles\GSD                                                                                                    |
|                                                      |                                                                                                    |
| sion Language                                        | Status I                                                                                                    |
| .34 English, Ger                                     | Already installed                                                                                                    |
|                                                      |                                                                                                    |
|                                                      |                                                                                                    |
|                                                      |                                                                                                    |
|                                                      |                                                                                                    |
|                                                      |                                                                                                    |
|                                                      |                                                                                                    |
|                                                      |                                                                                                    |
|                                                      |                                                                                                    |
|                                                      | >                                                                                                    |
|                                                      |                                                                                                    |
| Dele                                                 | te Install Cancel                                                                                                    |
|                                                      | s window help<br>kages<br>heral station description f<br>ation License Manager<br>nce text<br>ries<br>sierung\CPX_AP_I_PN_TE<br>sion Language<br>34 English, Ger<br>Delet |

### 4.2 硬件组态

### 4.2.1 硬件检测(自动上载硬件组态)

将 CPX-AP-I-PN 模块与 PLC 以及各个 AP 从站模块正确连接并供电,在 TIA Portal 中按照下图操作即可将所有 AP 主从站模 块全部上载上来。(注:该功能仅 TIA Portal V15.1 及以上支持)

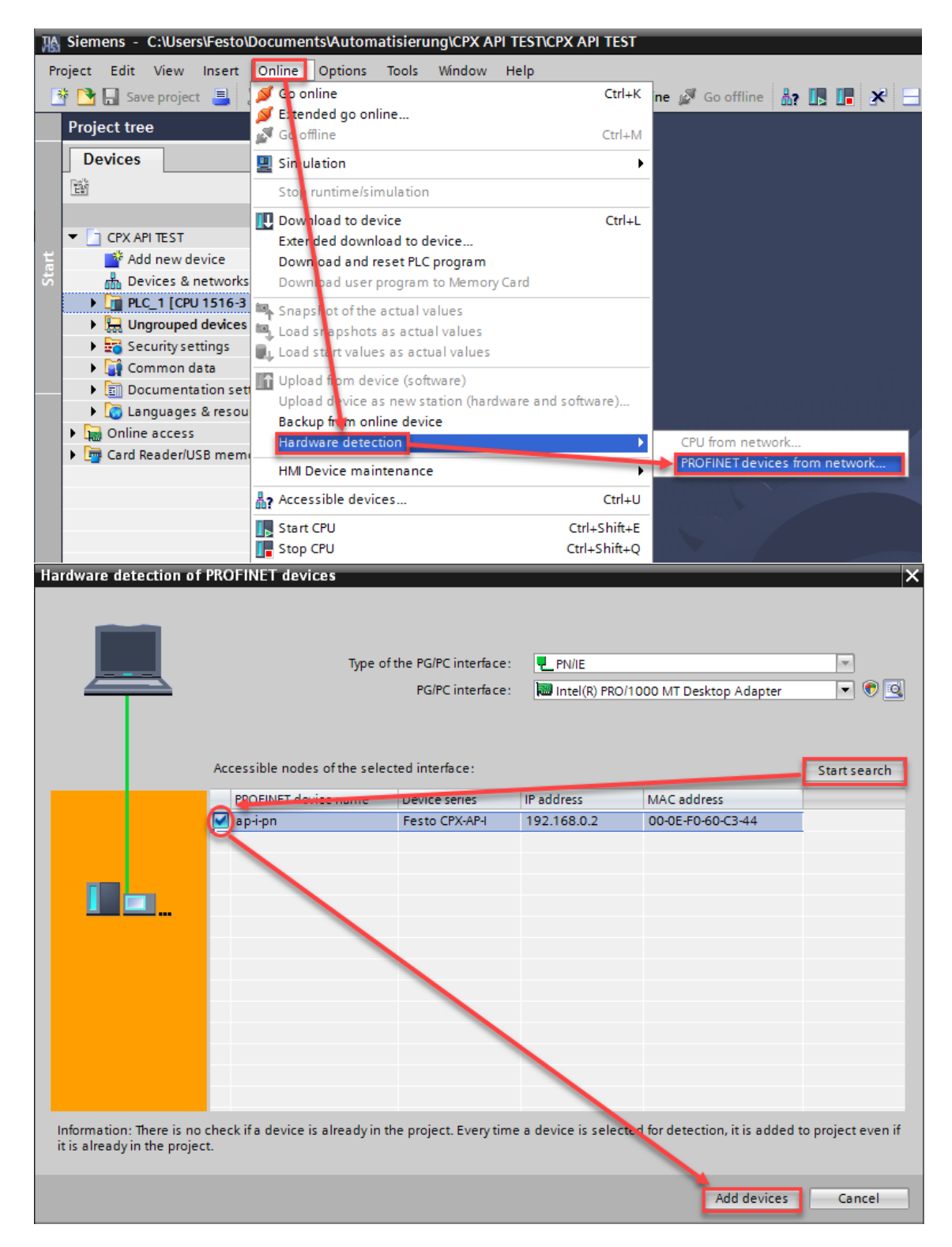

### 进入 Device configuration-Network view,将 AP-I-PN 分配给 PLC 相应的端口。如下图所示:

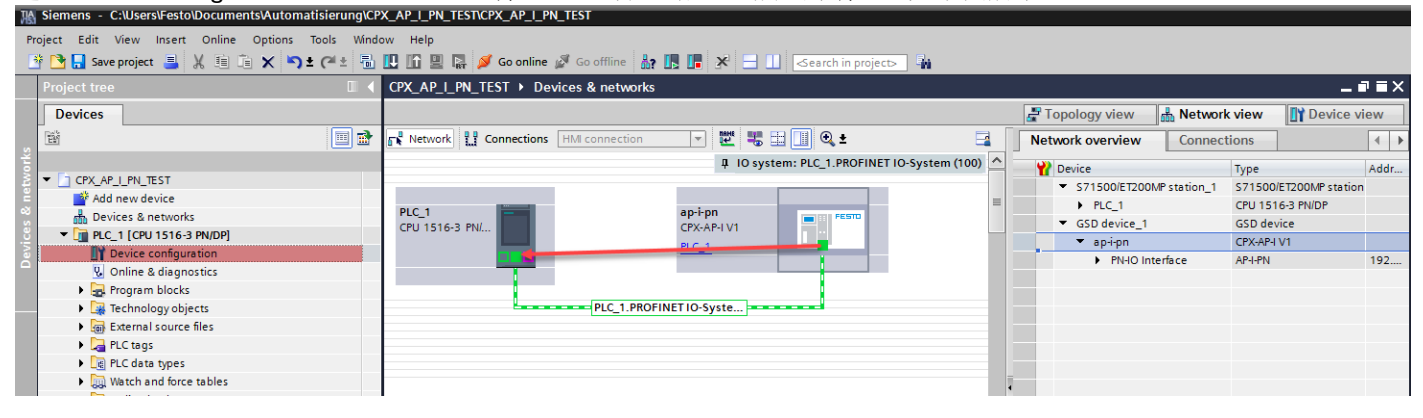

#### 4.2.2 手动配置组态

进入 Device configuration-Network view-Hardware catalog,在如图目录中找到 CPX-AP-I V1,并拖拽到网络视图中。将其分配给 PLC 相应端口。

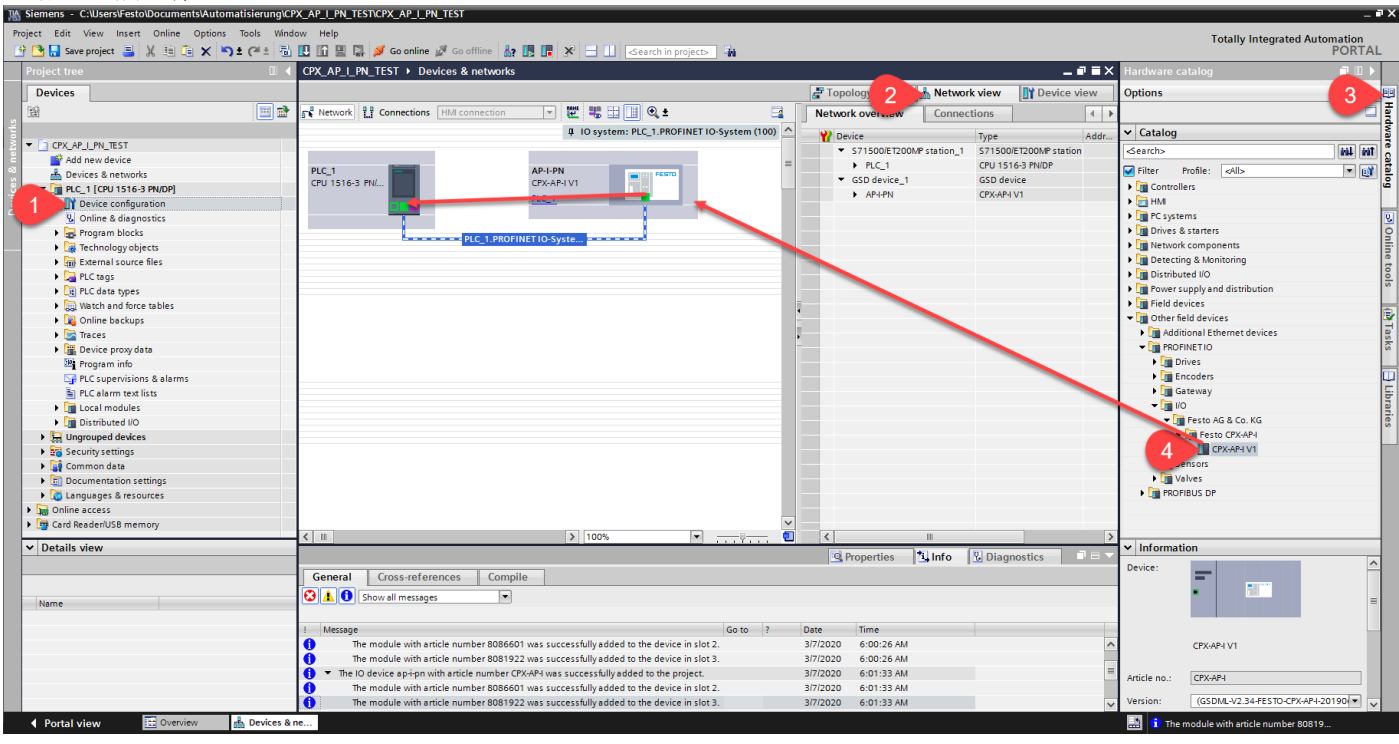

#### 4.2.3 分配设备名称

#### 右击 AP-I-PN, 选择 Assign device name.

| CPX_AP_I_PN_TEST ► Devices & networks | PM_TEST > Devices & networks                                                                                                    |                                         |                                                                                                    |                 |             |
|---------------------------------------|----------------------------------------------------------------------------------------------------|-----------------------------------------|----------------------------------------------------------------------------------------------------|-----------------|-------------|
|                                       |                                                                                                    |                                         | 📲 Topology view 🛛 🛔 N                                                                                                    | etwork view 🛛 👔 | Device view |
| Network Connections HMI connection    |                                                                                                    | 🤱 🛨 📑                                   | Network overview Co                                                                                                    | onnections      | • •         |
|                                       | ₽ IO system: PLC_                                                                                                    | 1.PROFINET IO-System (100) 🛕            | Pevice                                                                                                    | Туре            | Addr        |
| PLC_1<br>CPU 1516-3 PN/               |                                                                                                    | <ul> <li>S71500/ET200MP stat</li> </ul> | ion_1 S71500/ET200                                                                                                    | MP station      |             |
| PLC_1                                 | AP-I-PN                                                                                                    |                                         | Image: System (100)       Image: System (100)       Image: System (100) |                 |             |
| CPU 1516-3 PN/                        | CPX-AP-I V1                                                                                                    |                                         | <ul> <li>GSD device_1</li> </ul>                                                                                                    | GSD device      |             |
|                                       | PLC_1                                                                                                    | III Device configuration                |                                                                                                    | CPX-AP-I V1     |             |
|                                       |                                                                                                    | Change device                           |                                                                                                    |                 |             |
|                                       |                                                                                                    | Start device tool                       | ro Memory Card                                                                                                    |                 |             |
| PLC_1.PROFI                           | NETIO-Syste                                                                                                    |                                         |                                                                                                    |                 |             |
|                                       |                                                                                                    | Cut                                     | Ctrl+X                                                                                                    |                 |             |
|                                       |                                                                                                    | E Paste                                 | Ctrl+C                                                                                                    |                 |             |
|                                       |                                                                                                    |                                         | Culty                                                                                                    |                 |             |
|                                       |                                                                                                    | × Delete                                | Del                                                                                                    |                 |             |
|                                       |                                                                                                    | Rename                                  | F2                                                                                                    |                 |             |
|                                       |                                                                                                    | Assign to new DP master / IC            | ) controller                                                                                                    |                 |             |
|                                       |                                                                                                    | Disconnect from DP master               | system / IO system                                                                                                    |                 |             |
|                                       |                                                                                                    | Highlight DP master system              | / IO system                                                                                                    |                 |             |
|                                       |                                                                                                    | 🚽 Go to topology view                   |                                                                                                    |                 |             |
|                                       |                                                                                                    | Compile                                 | •                                                                                                    |                 |             |
|                                       |                                                                                                    | Download to device                      | •                                                                                                    |                 |             |
|                                       |                                                                                                    | 💋 Go online                             | Ctrl+K                                                                                                    |                 |             |
|                                       |                                                                                                    | Go offline                              | Ctrl+M                                                                                                    |                 |             |
|                                       |                                                                                                    | V. Online & diagnostics                 | Ctrl+D                                                                                                    |                 |             |
|                                       | Process of neurons       Image: State State |                                         |                                                                                                    |                 |             |
| I                                     |                                                                                                    | I Receive alatitis                      |                                                                                                    |                 |             |

### 分配 Profinet 设备名称。

|                           | -                    |                     |                   |                           |                           |
|---------------------------|----------------------|---------------------|-------------------|---------------------------|---------------------------|
| ssign PROFINET devic      | e name.              |                     |                   |                           |                           |
|                           |                      | Configured PRO      | FINET device      |                           |                           |
|                           |                      | PROFINET devic      | e name: ap-       | i-pn                      | -                         |
|                           |                      | Dev                 | vice type: CPX    | -AP-I V1                  |                           |
|                           |                      | Online access       |                   |                           |                           |
|                           |                      | Type of the PG/PC i | nterface: 📃       | PN/IE                     | •                         |
|                           |                      | PG/PC i             | nterface: 🔝       | ntel(R) PRO/1000 MT Deskt | top Adapter 💌 💎 🔍         |
|                           |                      |                     |                   |                           |                           |
|                           |                      | Device filter       |                   |                           |                           |
|                           |                      | 🛃 Only show         | devices of the sa | me type                   |                           |
|                           |                      | Only show           | devices with bad  | l parameter settings      |                           |
|                           |                      | Only show           | devices without   | names                     |                           |
|                           | Accessible devi      | res in the network: |                   |                           |                           |
|                           | IP address           | MAC address         | Device            | PROFINET device name      | Status                    |
| _                         | 192.168.0.2          | 00-0E-F0-60-C3-44   | Festo CPX-AP-I    | -                         | 🚹 No device name assigned |
|                           |                      |                     |                   |                           |                           |
|                           |                      |                     |                   |                           |                           |
| Flash LED                 |                      |                     |                   |                           |                           |
| -                         | <                    |                     |                   | 1111                      | >                         |
|                           |                      |                     |                   | Updat                     | e list Assign name        |
|                           |                      |                     |                   |                           |                           |
|                           |                      |                     |                   |                           |                           |
| Online status information | n:                   |                     |                   |                           |                           |
| Search completer          | d. 1 of 2 devices we | re found.           |                   |                           |                           |
|                           |                      |                     |                   |                           |                           |
| <                         |                      |                     | 1111              |                           |                           |
|                           |                      |                     |                   |                           |                           |
|                           |                      |                     |                   |                           |                           |
| <b>エコー</b> ひァ1.           |                      |                     |                   |                           | Close                     |
| 能成切。                      |                      |                     |                   |                           |                           |

|          | IP address  | MAC address       | Device    | PROFINET device name |     | Status  |             |   |
|----------|-------------|-------------------|-----------|----------------------|-----|---------|-------------|---|
|          | 192.168.0.2 | 00-0E-F0-60-C3-44 | Festo CPX | ap-i-pn              | Ø   | ок      |             |   |
|          |             |                   |           |                      |     |         |             |   |
|          |             |                   |           |                      |     |         |             |   |
|          |             |                   |           |                      |     |         |             |   |
| Hash LED |             |                   |           |                      |     |         |             |   |
|          | <           |                   |           |                      |     |         |             | > |
|          |             |                   |           | U                    | pda | te list | Assign name |   |

### 4.2.4 设备视图组态

在网络视图中双击 AP-I-PN 图标,进入其设备视图。 接下来有两种方式配置 AP 模块,一种是根据第 3 章节的地址映射规则,另外一种是通过 CPX-AP-I-PN 节点 Webserver 功 能(前提是 CPX-AP-I-PN 已设置好 IP 地址,可通过 PRONETA 软件或者 TIA Portal 在线访问设置),在浏览器中输入其 IP 地址查看模块映射顺序。针对于大型 AP 网络系统,推荐第二种方式,会更加方便和准确。如下图所示:

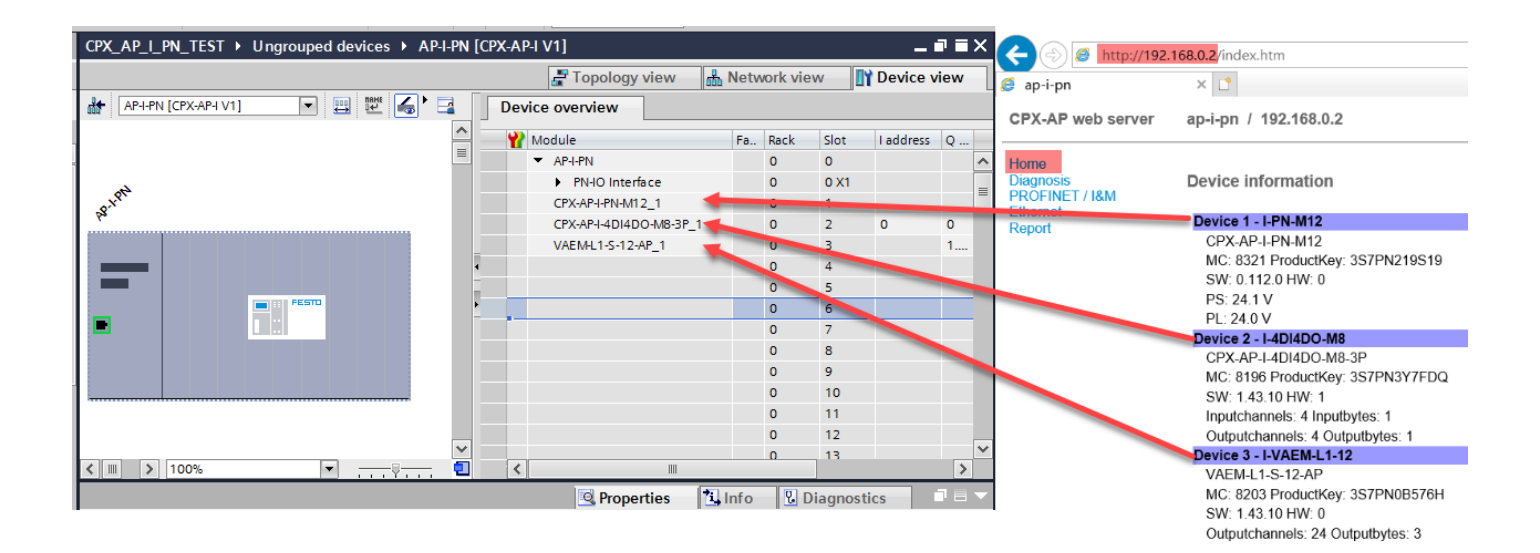

### 4.3 下载程序并控制测试

下载程序并在线确认配置正确。

| F        | Project tree 🔲 🖣                        | CPX_AP_I_PN_     | TEST → De     | evices & networks           |              |       |             |            |           |                   |              |              | - 0       | iX     |
|----------|-----------------------------------------|------------------|---------------|-----------------------------|--------------|-------|-------------|------------|-----------|-------------------|--------------|--------------|-----------|--------|
| ſ        | Devices                                 |                  |               |                             |              |       |             |            | 🚆 Topolo  | gy view 🔐         | Network vie  | w 📑 De       | vice view |        |
|          | 1 I I I I I I I I I I I I I I I I I I I | Network          | Connections   | HMI connection              |              |       | 🛛 🔍 🛓       | 3          | Network   | overview          | Connections  |              | 4         | •      |
| l ¥ [    |                                         |                  |               | 耳 lOsys                     | tem: PLC_1.P | ROFIN | IET IO-Syst | em (100) 🔼 | Device    |                   | Typ          | •            | Ad        | dr     |
| 1        | 🖌 🔄 CPX_AP_I_PN_TEST 🛛 🗹 🔍 🔼            |                  |               |                             |              |       |             |            |           | -<br>1500/FT200MP | station 1 S7 | 500/FT200MP  | station   |        |
| Ĕ        | 🂕 Add new device                        |                  |               |                             |              | _     |             |            |           | PLC 1             | CPL          | 1516-3 PN/DF | P         | _      |
| °        | 品 Devices & networks                    | PLC_1            | ,             | AP-I-                       | PN<br>NPU V1 |       | FESTO       |            | 🗸 👻 GS    | D device 1        | GSI          | ) device     |           |        |
| <u> </u> | 👻 🚰 PLC_1 [CPU 1516-3 PN/DP]            | CFU ISIO-S FN    | "             | CFX-7                       | 4F-IVI       |       |             |            | <b>V</b>  | AP-I-PN           | CP)          | -AP-I V1     |           |        |
| 6        | I Device configuration                  |                  |               | ruc_                        | <u> </u>     |       | 1           |            | _         |                   |              |              |           |        |
|          | 😧 Online & diagnostics                  |                  |               |                             |              |       | -           |            |           |                   |              |              |           |        |
|          | Program blocks                          |                  |               | PLC 1.PROFINET IO-          | Svste        |       |             |            |           |                   |              |              |           |        |
|          | Technology objects                      |                  |               |                             |              |       |             |            |           |                   |              |              |           |        |
|          | External source files                   |                  |               |                             |              |       |             |            |           |                   |              |              |           |        |
|          | La PLC tags                             |                  |               |                             |              |       |             |            |           |                   |              |              |           |        |
|          | Log PLC data types                      |                  |               |                             |              |       |             | _          |           |                   |              |              |           |        |
|          | Watch and force tables                  | 1                |               |                             |              |       |             |            |           |                   |              |              |           |        |
|          | Contine backups                         |                  |               |                             |              |       |             |            |           |                   |              |              |           |        |
|          | Iraces                                  |                  |               |                             |              |       |             |            |           |                   |              |              |           |        |
|          | Program info                            |                  |               | 100%                        |              |       | -           | 🎽          |           |                   |              |              |           |        |
|          | PLC supervisions & alarms               |                  |               | 100%                        |              |       |             | Y 🖼        |           |                   |              |              |           | -      |
|          | PLC alarm text lists                    |                  |               |                             |              |       |             |            | Q Pro     | perties 1         | Info 🔡 D     | iagnostics   |           |        |
|          | Online card data                        | General          | Cross-refe    | rences Compile              |              |       |             |            |           |                   |              |              |           |        |
|          | 🕨 🧊 Local modules 🛛 🗹                   | 🔁 🔥 🕕 Sho        | ow all messag | es 💌                        |              |       |             |            |           |                   |              |              |           |        |
|          | Distributed I/O                         |                  |               |                             |              |       |             |            |           |                   |              |              |           |        |
| CD       | A D L DN TEST & Lingrouped device       |                  |               | D I V/1]                    |              |       |             |            |           |                   |              |              |           | $\sim$ |
| CF       | X_AF_1_FN_TEST # Ofigrouped device      | 5 P AF-I-FI      |               | r-i v i j                   |              |       |             |            |           |                   |              |              |           |        |
|          |                                         |                  |               |                             |              |       | 📇 Top       | ology vie  | ew 🚠      | Network           | view         | Y Device     | e view    |        |
| *        | AP-I-PN [CPX-AP-I V1]                   |                  | Dev           | vice overview               |              |       |             |            |           |                   |              |              |           |        |
| -        |                                         |                  |               |                             |              |       |             |            |           |                   |              |              |           |        |
|          |                                         |                  |               | Module                      |              | Fa    | Rack        | Slot       | I address | Q address         | Туре         |              | Artic     | -      |
|          |                                         | =                |               | <ul> <li>AP-I-PN</li> </ul> |              |       | 0           | 0          |           |                   | CPX-AP-I V   |              | CPX       | ^      |
|          |                                         |                  |               | PN-IO Interfac              | e            |       | 0           | 0 X1       |           |                   | AP-I-PN      |              |           | _      |
|          | at the                                  |                  |               | CPX-AP-I-PN-M12             | 1            |       | 0           | 1          |           |                   | CPX-AP-I-PI  | I-M12        | 808       |        |
|          | 8                                       |                  |               | CPX-AP-I-4DI4DO-            | M8-3P        |       | 0           | 2          | 0         | 0                 | CPX-AP-I-4   | 014DO        | 808       |        |
|          |                                         |                  |               | VAEM-L1-S-12-AP             | 1            |       | 0           | 3          |           | 13                | VAEM-L1-S    | -12-AP       | 808       |        |
|          |                                         | _                |               |                             | -            |       | 0           | 4          |           |                   |              |              |           |        |
| - 11     |                                         |                  | -             |                             |              |       | č           | -          |           |                   |              |              |           |        |
|          |                                         |                  |               |                             |              |       | U           | 5          |           |                   |              |              |           |        |
|          |                                         |                  | <u> </u>      |                             |              |       | 0           | 6          |           |                   |              |              |           |        |
|          |                                         |                  |               |                             |              |       | 0           | 7          |           |                   |              |              |           |        |
|          |                                         |                  |               |                             |              |       | 0           | 8          |           |                   |              |              |           |        |
|          |                                         |                  |               |                             |              |       | 0           | 9          |           |                   |              |              |           |        |
|          |                                         |                  |               |                             |              |       | 0           | 10         |           |                   |              |              |           |        |
|          |                                         |                  |               |                             |              |       | 0           | 11         |           |                   |              |              |           |        |
|          |                                         |                  |               |                             |              |       | 0           |            |           |                   |              |              |           |        |
|          |                                         |                  |               |                             |              |       | 0           | 12         |           |                   |              |              |           |        |
|          |                                         | ~                |               | 1                           |              |       | 0           | 13         |           |                   |              |              |           | $\sim$ |
| <        | Ⅲ > 100%                                | -V <del></del> 📃 | <             |                             |              |       | 1           |            |           |                   |              |              | >         |        |

#### 新建变量表进行测试:

| Project tree                               |            | CPX_AP_ | I_PN_TEST > PLC_ | 1 [CPU 1516-3 F | N/DP] 🕨 Watch and | force tables 🔸 | Watch table_1 |       |
|--------------------------------------------|------------|---------|------------------|-----------------|-------------------|----------------|---------------|-------|
| Devices                                    |            |         |                  |                 |                   |                |               |       |
|                                            | 🔲 🖻        | 🥩 🕐 .   | n 🖉 🌆 💅 🐔        | 🖉 📴 😋           |                   |                |               |       |
|                                            |            | i       | Name             | Address         | Display format    | Monitor value  | Modify value  | - 7   |
| CPX_AP_I_PN_TEST                           | v 🖉 🖉      | 1       |                  | %QB0            | Hex               | 16#0F          | 16#0F         | 🗹 🖌   |
| 💕 Add new device                           |            | 2       |                  | %QB1            | Hex               | 16#FF          | 16#FF         | 🛛 🗹   |
| Devices & networks                         |            | 3       |                  | %QB2            | Hex               | 16#FF          | 16#FF         | 🔜 🖂 🔺 |
| PLC_1 [CPU 1516-3 PN/DP]                   | <b>V</b> • | 4       |                  | %QB3            | Hex               | 16#FF          | 16#FF         | 🗾 🗹 🔺 |
| Device configuration                       |            | 5       |                  |                 |                   |                |               |       |
| 🖳 Online & diagnostics                     | =          | 6       |                  |                 |                   |                |               |       |
| 🕨 🔙 Program blocks                         |            | 7       |                  |                 |                   |                |               |       |
| Technology objects                         |            | 8       |                  |                 |                   |                |               |       |
| External source files                      |            | 9       |                  |                 |                   |                |               |       |
| 🕨 🌄 PLC tags                               |            | 10      |                  |                 |                   |                |               |       |
| PLC data types                             |            | 11      |                  |                 |                   |                |               |       |
| <ul> <li>Watch and force tables</li> </ul> |            | 12      |                  |                 |                   |                |               |       |
| 📫 Add new watch table                      |            | 13      |                  |                 |                   |                |               |       |
| Force table                                |            | 14      |                  |                 |                   |                |               |       |
| 🚜 Watch table_1                            |            | 15      |                  |                 |                   |                |               |       |
| Watch table_2                              |            | <       |                  |                 |                   |                |               |       |

#### 确认控制结果:

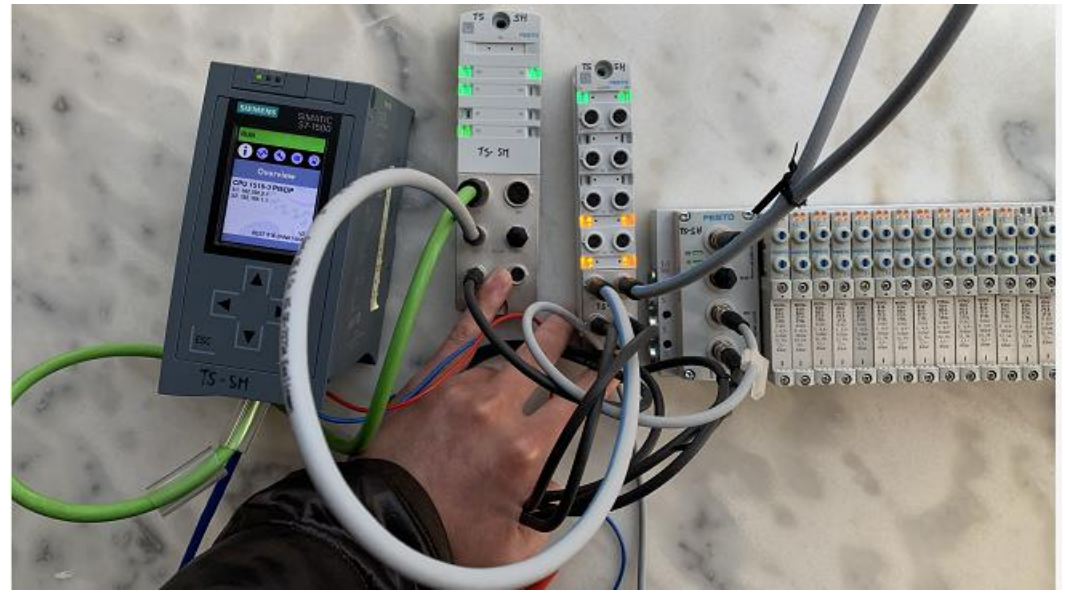

### 4.4 快速启动(FSU)功能设置(可选配置)

如果不需要 Profinet 快速启动(FSU)功能,请跳过 4.4 章节!!!

#### 4.4.1 在拓扑视图下,根据实际物理连接情况,将 AP-I-PN 相应网口和 PLC 相应网口连接

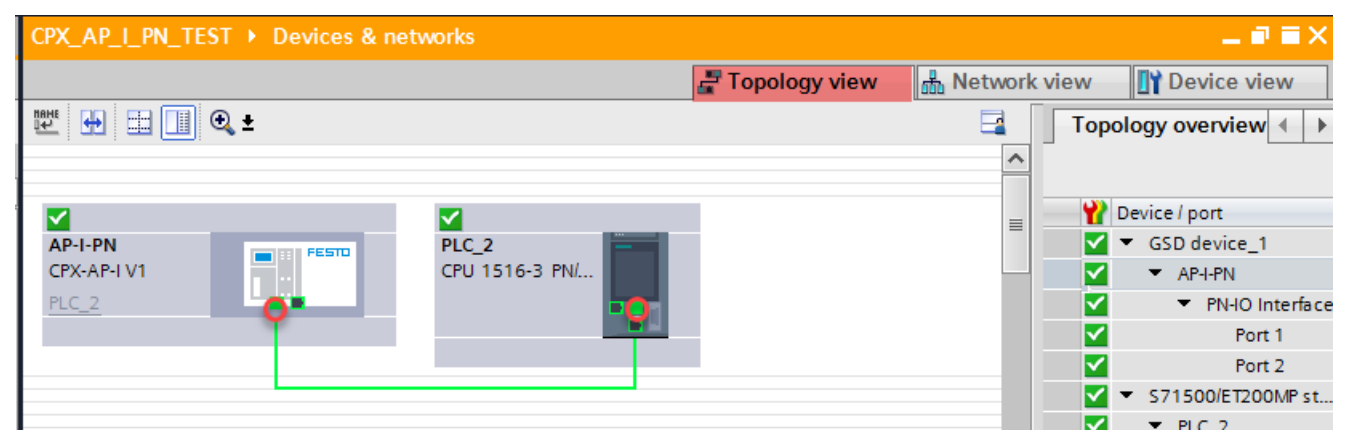

#### X\_AP\_I\_PN\_TEST → PLC\_2 [CPU 1516-3 PN/DP] 📲 Topology view 🛔 Network view 🛛 🕅 Device view 🔐 PLC\_2 [CPU 1516-3 PN/DP] 🔽 🕎 🕎 🛃 🛄 🔍 🛨 -Device overview 🖞 ... Module Rack 0 ^ 0 0 2 3 4 5 6 = 100 1 PLC\_2 0 Rail 0 PROFINET interface\_1 0 PROFINET interface\_2 0 DP interface\_1 0 0 0 0 n < . -> 100% < > 🔍 Properties 🔄 Info 3 Diagnostics General IO tags System constants Texts General Monitoring of partner port is executed ~ Ethernet addresses Alternative partners Time synchronization Partner port: AP-I-PN\PN-IO Interface [X1]\Port 1 [X1 P1 R] .... Operating mode Medium: Copper Advanced options Cable length: Interface options Media redundancy <100 m - Real time settings O Signal delay: IO communication Synchronization μs Real time options Port options Port [X1 P1 R] General Activate Port interconnection ≣ Port options Activate this port for use Port [X1 P2 R] General Connection Port interconnection Port options Transmission rate / duplex: TP 100 Mbps full duplex -Web server access Monitor Enable autonegotiation CPX\_AP\_I\_PN\_TEST > Ungrouped devices > AP-I-PN [CPX-AP-I V1] . 🖬 🖬 🗙 🚆 Topology view 🛔 Network view 📑 Device view 토 🖽 🚾 🖌 🖽 💷 🔍 t dt | AP-I-PN [CPX-AP-I V1] -Device overview ^ 🍟 Module ... Rack = AP-I-PN 0 . ^ PN-IO Interface 0 CPX-AP-I-PN-M12\_1 0 CPX-AP-I-4DI4DO-M8-3P\_1 0 VAEM-L1-S-12-AP\_1 0 0 0 0 0 n < . > 100% **F** E. < > Ш 🗟 Properties 🛄 Info 3 Diagnostics IO tags System constants General Texts Monitoring of partner port is executed ▼ General . Catalog information Alternative partners PROFINET interface [X1] Partner port: PLC\_2\PROFINET interface\_1 [X1]\Port\_1 [X1 P1 R] .... General Medium: Copper Ethernet addresses Cable length: Advanced options Interface options <100 m -Media redundancy Signal delay: Isochronous mode Real time settings μs IO cycle > Port options Synchronization ort 1 [X1 P1 R] Activate General Port interconnection Activate this port for use Port options Port 2 [X1 P2 R] Connection General Port interconnection Transmission rate / duplex: TP 100 Mbps full duplex Port options Monitor Identification & Maintenance Module parameters Enable autonegotiation

### 4.4.2 在设备视图下,将相应的 PLC 网口和 AP-I-PN 网口连接设置为 100Mbps 全双工并禁用 autonegotiation

#### 4.4.3 激活 AP-I-PN 的优先启动功能

| CPX_AP_I_PN_TEST > Ungrouped devices > AP-I-PN [CPX-AP | મV1] <b>_</b> ∎≣X                          |
|--------------------------------------------------------|--------------------------------------------|
|                                                        | Topology view 🚮 Network view 🛐 Device view |
| 🔐 🗛 PN [CPX-AP-I V1] 💌 📖 🔛 🛄 🔍 ±                       | Device overview                            |
|                                                        | Module Rack .                              |
| 5 APR                                                  | AP-I-PN 0 . 🔨                              |
| w.                                                     | PN-IO Interface 0 . ≡                      |
|                                                        | CPX-AP-I-PN-M12_1 0 .                      |
|                                                        | CPX-AP-I-4DI4DO-M8-3P_1 0 .                |
|                                                        | VAEM-L1-S-12-AP_1 0 .                      |
|                                                        | - 0.                                       |
|                                                        | 0.                                         |
|                                                        | 0.                                         |
|                                                        | 0                                          |
| ۲ الم الم الم الم الم الم الم الم الم الم              |                                            |
| AP-I-PN [CPX-AP-I V1]                                  | Properties                                 |
| General IO tags System constants Texts                 |                                            |
| ▼ General                                              |                                            |
| Catalog information                                    |                                            |
|                                                        |                                            |
| General Prioritized startup                            |                                            |
| Ethernet addresses                                     |                                            |
| ✓ Advanced options                                     |                                            |
| Interface options                                      |                                            |

#### 4.5 负载电压监控参数设置

#### 关于负载电压监控激活及其诊断信息开关设置:

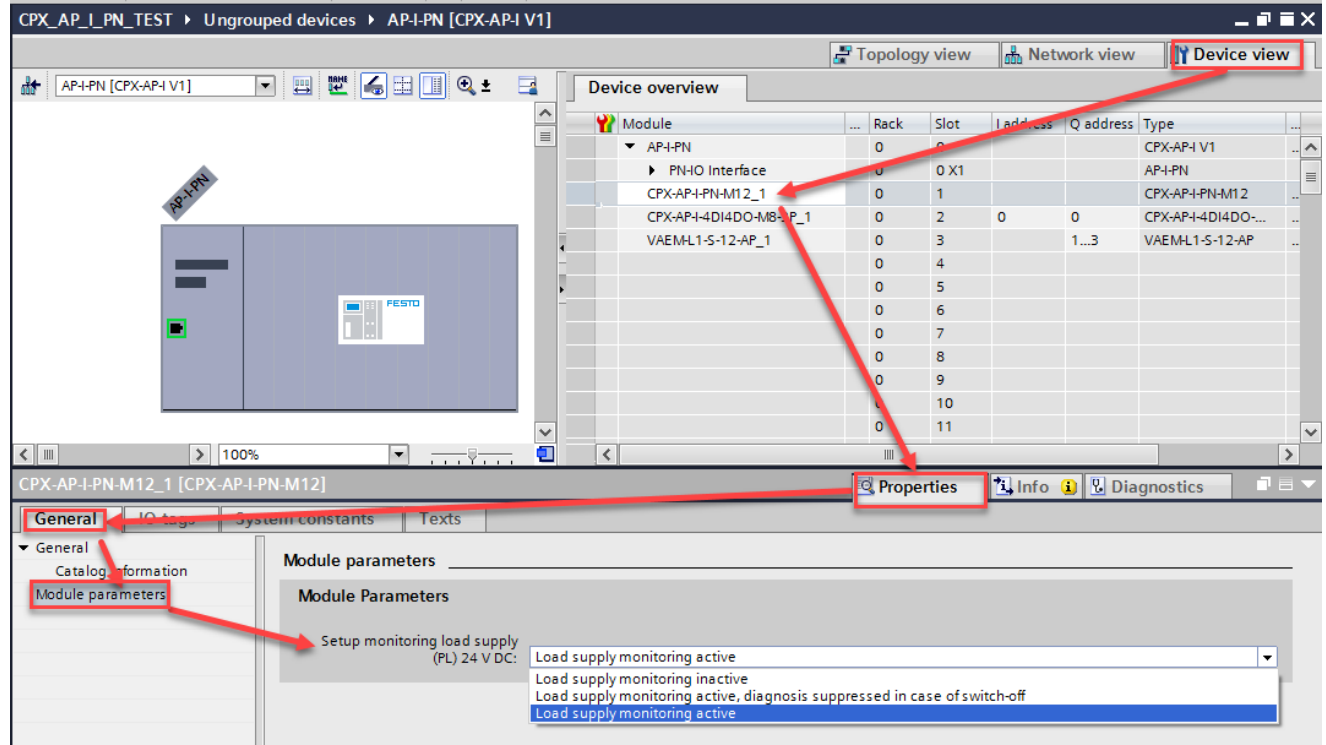

load voltage monitoring inactive:

负载电压监控功能关闭

load voltage monitoring active, with suppression of diagnostics at switch off (factory setting): 负载电压监控功能激活,但会抑制负载电源切断报错(information 等级),只监控负载电源欠压。 load voltage monitoring active:

负载电压监控功能激活,监控负载电源欠压及关断,都作为欠压报错处理。

#### 诊断功能 5

#### LED 诊断 5.1

| 模块诊断[MD]                                                                                                    |                                   |                                  |
|----------------------------------------------------------------------------------------------------|-----------------------------------|----------------------------------|
| LED (红,绿)                                                                                                    | 故障原因                              | 处理办法                             |
|                                                                                                    | 逻辑电源 PS 不可用                       | 检查电源接口 XD1 的 Pin1 和 Pin3 之间的供电电压 |
| 绿色常亮                                                                                                    | 模块无故障信息                           |                                  |
| →→→→→→→→→→→→→→→→→→→→→→→→→→→→→→→→→→→→                                                                                                    | 模块诊断激活<br>故障等级:通知<br>例如,切断负载电源 PL |                                  |
|                                                                                                    | 模块诊断激活<br>故障等级:警告<br>例如,参数错误      | 采取适当修正措施<br>例如,检查参数设置            |
| (100) (100) | 模块诊断激活<br>故障等级:错误<br>例如,负载电源欠电压   | 采取适当修正措施<br>例如,检查负载电源            |
| (10) (10) (10) (10) (10) (10) (10) (10)                                                                                                    | 模块启动尚未完成。<br>系统通讯尚未初始化。           |                                  |
| 绿色快速闪烁                                                                                                    | 模块识别(服务功能)                        |                                  |

| 系统诊断[SD]                             |                                                      |                                      |
|--------------------------------------|------------------------------------------------------|--------------------------------------|
| LED (红,绿)                            | 故障原因                                                 | 处理办法                                 |
| 不亮                                   | 逻辑电源 PS 不可用                                          | 检查电源接口 XD1 的 Pin1 和 Pin3 之<br>间的供电电压 |
| 绿色常亮                                 | 系统无故障信息                                              |                                      |
| →→→→→→→→→→→→→→→→→→→→→→→→→→→→→→→→→→→→ | 系统诊断激活<br>故障等级:通知<br>例如,系统中某个模块负载电压不可<br>用,或者正在升级固件。 |                                      |
| <b>一</b> 近天<br>红色闪烁                  | 系统诊断激活<br>故障等级:警告<br>例如,某个模块参数错误。                    | 采取适当修正措施<br>例如,检查相应模块参数设置            |
| <b>小</b><br>红色常亮                     | 系统诊断激活<br>故障等级:错误<br>例如,某个模块的传感器电源短路。                | 采取适当修正措施<br>例如,检查相应输入模块的诊断信息         |

|                 | 模块识别(服务功能) |  |
|-----------------|------------|--|
| <b>一</b> 绿色快速闪烁 |            |  |

| 负载电源[PL]                                                           |                |              |
|--------------------------------------------------------------------|----------------|--------------|
| LED (红,绿)                                                          | 故障原因           | 处理办法         |
| 绿色常亮                                                               | 负载电源 PL 正常     |              |
| →<br>→<br>→<br>→<br>→<br>→<br>→<br>→<br>→<br>→<br>→<br>→<br>→<br>→ | 负载电源 PL 不可用    | 检查负载电源 PL 电压 |
| (10) (10) (10) (10) (10) (10) (10) (10)                            | 负载电源电压超出额定公差范围 | 检查负载电源 PL 电压 |

| 维护[MT] |                       |                       |
|--------|-----------------------|-----------------------|
| LED(黄) | 故障原因                  | 处理办法                  |
| 不亮     | 无需维护。                 |                       |
|        | CPX-AP系统中至少有一个模块需要维护。 | 实施必要的措施:<br>详见各模块上的说明 |

### PROFINET 网络故障

| LED (红) | 故障原因                             | 处理办法         |
|---------|----------------------------------|--------------|
| 不亮      | 没有故障<br>(如果系统诊断[SD]显示为绿色常<br>亮)。 |              |
|         | 网络配置错误。                          | 检查网络配置       |
|         | 网络连接中断、短路或被干扰。                   | 检查网络连接       |
| 在 在 回 板 | 设备名称/设备号不正确。                     | 检查设备名称/设备号   |
| 1 红巴闪烁  | IO 控制器(PN 主站)有缺陷。                | 对 IO 控制器进行维护 |

### PROFlenergy [PE]

| LED (绿) | 故障原因             | 处理办法 |
|---------|------------------|------|
| 不亮      | PROFlenergy 未激活。 |      |
|         | PROFlenergy已激活。  |      |

# 连接状态[XF1][XF2]

| LED (绿)                                                                                                    _   _   _   _   _   _   _             _     _     _     _ |  |
|----------------------------------------------------------------------------------------------------|--|

I

I

| 不亮                                   | 无网络连接                                                     | 检查网络连接 |
|--------------------------------------|-----------------------------------------------------------|--------|
| →→→→→→→→→→→→→→→→→→→→→→→→→→→→→→→→→→→→ | 如果两个 LED(XF1 和 XF2)以相同节奏<br>闪烁,则是用于模块定位,例如用于<br>故障排查或配置时。 |        |
| 绿色常亮                                 | 网络连接正常。                                                   |        |

### 5.2 Web 诊断

通过浏览器输入相应的 CPX-AP-I-PN 的 IP 地址,进入 Diagnosis 页面,可以获取当前的故障信息以及历史故障记录。

| Attp://192.168.0.2/di               | agnose.htm |             |          |            |             |           |             |           |              | - 0                  | 搜索         |                | <b>₽</b> - 偷☆ |
|-------------------------------------|------------|-------------|----------|------------|-------------|-----------|-------------|-----------|--------------|----------------------|------------|----------------|---------------|
| 🥖 ap-i-pn 🛛 🗙 📑                     |            |             |          |            |             |           |             |           |              |                      |            |                |               |
| CPX-AP web server                   | ap-i-pn    | / 192.168.  | 0.2      |            |             |           |             |           |              |                      |            |                | FESTO         |
| Home<br>Diagnosis<br>PROFINET / I&M | Diagnos    | sis state   |          | 当前故障       | 章信息         |           |             |           |              |                      |            |                |               |
| Report                              | Device     | Origin      | Severity | Diagnos    | sis         |           |             |           |              |                      |            |                |               |
|                                     | 1          |             |          | -          |             |           |             |           |              |                      |            |                |               |
|                                     | 2          | module      | info     | D02   01   | 00262 L     | oad suppl | y (PL) 24 \ | / DC swit | ched off     |                      |            |                |               |
|                                     | 3          |             |          | 1-         |             |           |             |           |              |                      |            |                |               |
|                                     | Diagnos    | sis trace – |          | 历史故降       | 章信息         |           | 距最近         | 一次启动      | 近,设备的        | 运行时长                 |            |                |               |
| 发生故障的时间戳                            | Time elap  | sed si AP   | 莫块地址     | tart:0 Day | vs, 04:30:3 | 31        |             | i         | 故障源头         |                      |            |                | _             |
|                                     | Entry      | Time        |          | Device     | Origin      | Event     | Severity    | Diagno    | sis          |                      | 具体诊断       | 信息             |               |
|                                     | 1          | 0 Days, 03  | :36:17   | 2          | module      | resolve   | error       | D01 0     | 100267 St    | nort circuit / C     | overload : | sensor supply  | <br>]         |
|                                     | 2          | 0 Days, 03  | :35:03   | 2          | module      | raise     | error       | 01   01   | 1   00267 \$ | 故障等级                 | ad         | sensor supply  | ļ             |
|                                     | 3          | 0 Days, 00  | :01:40   | 2          | module      | raise     | info        | Du.       | 100262 L     | au suppry (r         | L) Z4 V [  | C switched off | <u>]</u>      |
|                                     | 4          | 0 Days, 00  | :01:40   | 1          | module      | resolve   | info        |           | =====        | ₩ <u>₩</u> ,         | +=         | C switched off |               |
|                                     | 5          | 0 Days, 00  | :00:49   | 1          | module      | raise     | info        |           | 「中国ンレスション    |                      |            | C switched off |               |
|                                     | 6          | 0 Days, 00  | :00:07   | 3          | module      | resolve   | info        | C         | <b></b> 故障   | <del>[</del> 伏 蚁 阦 复 |            | C switched off |               |
|                                     | 7          | 0 Days, 00  | :00:07   | 2          | module      | resolve   | info        | D02   01  | 1   00262 Lo | oad supply (P        | L) 24 V L  | C switched off |               |
|                                     | 8          | 0 Days, 00  | :00:07   | 1          | module      | resolve   | info        | D02   01  | 1   00262 Lo | oad supply (P        | L) 24 V [  | C switched off |               |
|                                     | 9          | 0 Days, 00  | :00:00   | 3          | module      | raise     | info        | D02   01  | 1   00262 Lo | oad supply (P        | L) 24 V [  | C switched off |               |
|                                     | 10         | 0 Days, 00  | :00:00   | 1          | module      | raise     | info        | D02   01  | 1   00262 Lo | ad supply (P         | L) 24 V C  | C switched off |               |
|                                     | 11         | 1155 us     |          | 2          | module      | raise     | info        | D02   01  | 1   00262 Lo | oad supply (P        | L) 24 V C  | C switched off | ]             |
|                                     | 12         | 0 Days, 00  | :00:00   | 1          | system      | inform    | info        | D11   00  | 0   00320 Sy | /stemstart           |            |                | <br>]         |

#### 5.3 通过 RALRM 功能块诊断

CPX-AP-I-PN 系统支持依据 IEC 61158 通过 PROFINET IO 的诊断方式,例如:模块和通道相关的状态信息以及控制软件在 线模式和 PLC 用户程序中的故障识别功能。这里我们将使用 RALRM:接收中断指令,该指令将从 PROFINET IO 设备的模块 中接收带有所有相关信息的中断,并在输出参数中输出该信息。

#### 5.3.1 添加诊断中断 OB(OB82)

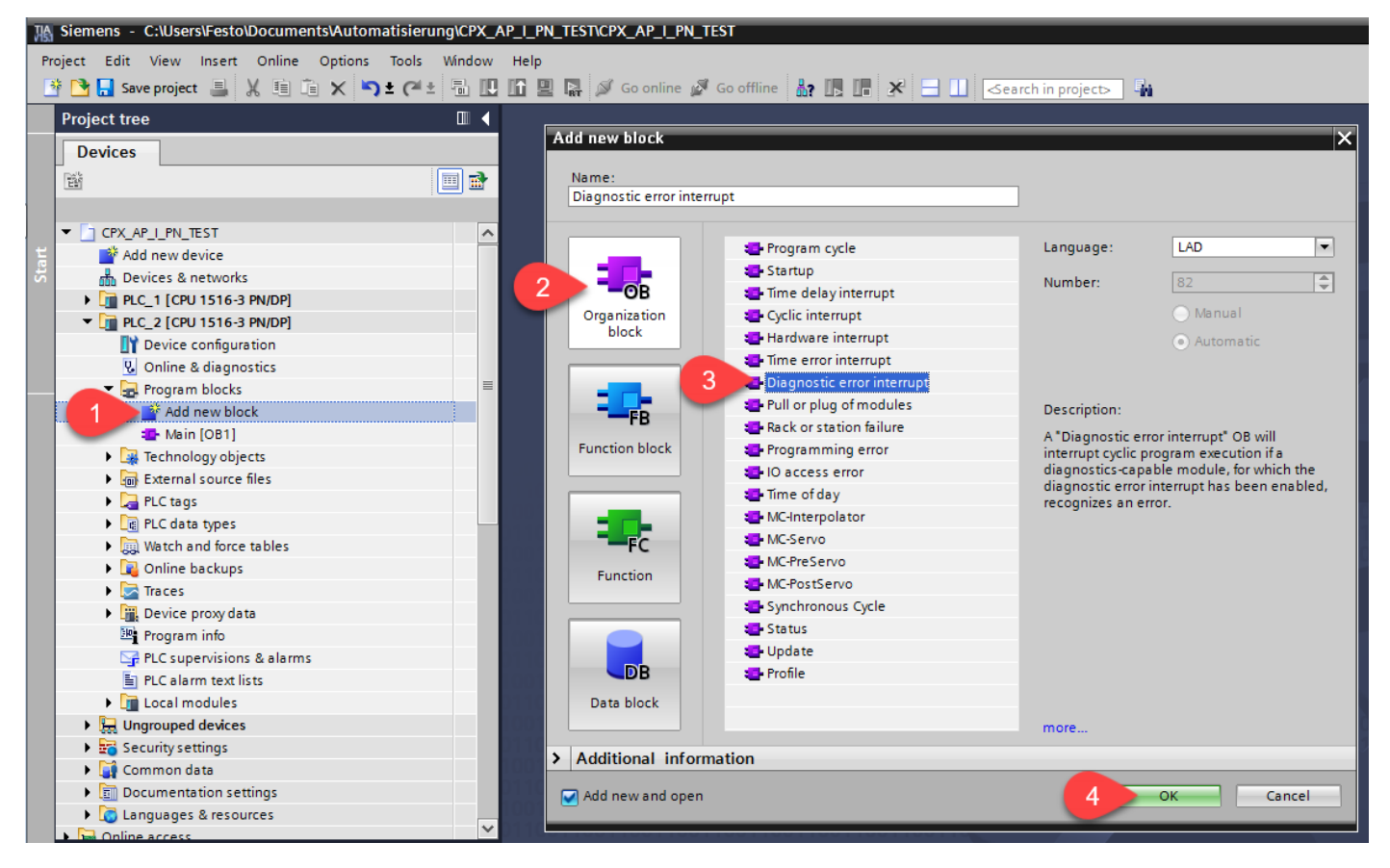

### 5.3.2 在 OB82 中添加 RALRM 功能块并自动生成背景数据块

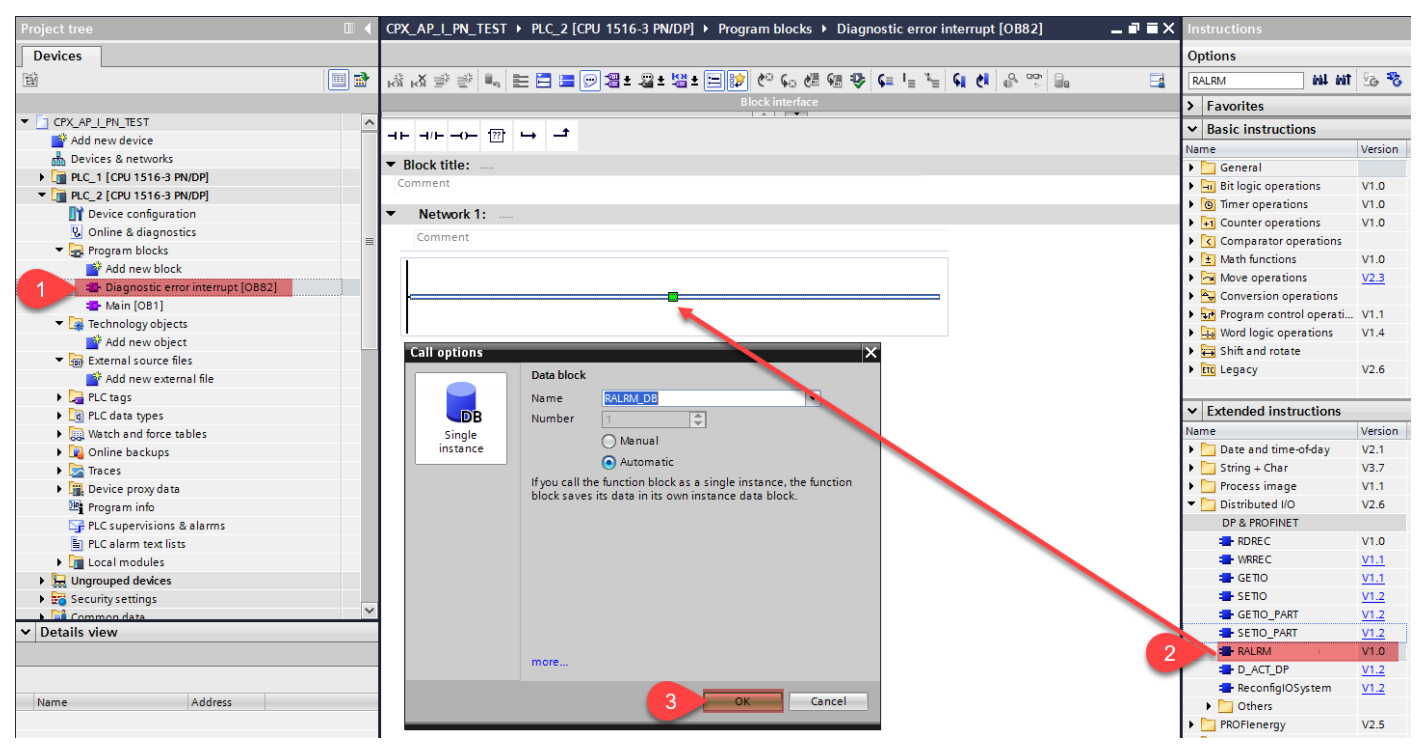

### 5.3.3 添加一个新的全局 DB 块 RALRM\_GBDB,用于存储 RALRM 的接口变量

| Devices         0           행         행 값 잘 한 특 분 급 당 원 * 원 * 법 * 법 * 법 * 법 * 법 * 법 * 법 * 법 *                                                                                                    | Options       RALRM       Havorites       Basic instructions       Jame |
|----------------------------------------------------------------------------------------------------|-------------------------------------------------------------------------|
| Image: Image: Imag              | RALEM MI MI So To Texture Sources                                       |
| Block interface                                                                                                    | Favorites     Basic instructions                                        |
|                                                                                                    | Basic instructions                                                      |
|                                                                                                    | Jame Version                                                            |
| Add new device     Add new device     Add new | ×                                                                       |
| Block title: Add new block                                                                                                    |                                                                         |
| [m] PLC_1 [CPU 1516-3 PN/DP]     Comment                                                                                                    |                                                                         |
| ✓ [j] PLC_2 [CPU 1516-3 PN/DP]                                                                                                    |                                                                         |
| Device configuration                                                                                                    |                                                                         |
| 😨 Online & diagnostics 🔤 Comment                                                                                                    |                                                                         |
| Program blocks                                                                                                    |                                                                         |
| Add new block                                                                                                    |                                                                         |
| * Diagnostic error interrupt [OB82] *RALRM_DB*                                                                                                    |                                                                         |
| Main [OB1]     RALRM     Organization     Number: 2                                                                                                    |                                                                         |
| EN ENO block                                                                                                    |                                                                         |
| Technology objects                                                                                                    |                                                                         |
| Add new object 0 F_ID STATUS 0 Automatic                                                                                                    |                                                                         |
| Table External source files 0 MLEN ID 0 Description                                                                                                    |                                                                         |
| Add new external file                                                                                                    |                                                                         |
| PLC tags     AINFO     Function block     Uata blocks (UBS) save program data.                                                                                                    |                                                                         |
| Cig PLC data types                                                                                                    |                                                                         |
| [3] Watch and force tables                                                                                                    |                                                                         |
| 🕨 🙀 Online backups                                                                                                    |                                                                         |
| Traces Network 2:                                                                                                    |                                                                         |
| Device proxy data                                                                                                    |                                                                         |
| Program info Function                                                                                                    |                                                                         |
| PLC supervisions & alarms                                                                                                    |                                                                         |
| E PLC alarm text lists                                                                                                    |                                                                         |
| Incal modules                                                                                                    |                                                                         |
| → 😓 Ungrouped devices                                                                                                    |                                                                         |
|                                                                                                    |                                                                         |
| Details view                                                                                                    |                                                                         |
|                                                                                                    |                                                                         |
| Additional information                                                                                                    |                                                                         |
| Name State Name                                                                                                    | 4 OK Cancel                                                             |
|                                                                                                    |                                                                         |

### 5.3.4 在 DB 块 RALRM\_GBDB 中添加如下变量

| Project tree                              | Œ         |     | CPX_/        |            | PN_TEST → PLC_2 [C                               | PU 1516-3 PN/DP]     | Program bl  |             | LRM_GBDB [[       | )B2]            |                     | -        | . 🗆 🗆 🗙 |
|-------------------------------------------|-----------|-----|--------------|------------|--------------------------------------------------|----------------------|-------------|-------------|-------------------|-----------------|---------------------|----------|---------|
| Devices                                   |           |     |              |            |                                                  |                      |             |             |                   |                 |                     |          |         |
|                                           |           | 7   | i i          | ) B.       | Keep ac                                          | tual values 🔒 S      | napshot 🖦 🖷 | , Copy snap | shots to start vi | alues 🛛         | . <u>B.</u> •       |          |         |
|                                           |           | _   | RA           | LRM        | GBDB                                             |                      |             | · · · ·     |                   |                 |                     |          |         |
| CPX AP I PN TEST                          |           |     | 1            | Nam        | e                                                | Data type            | Start value | Retain      | Accessible f.     | . Writa         | Visible in          | Setpoint | Sup     |
| Add new device                            |           |     | 1 🕣          | <b>▼</b> 5 | tatic                                            |                      |             |             |                   |                 |                     |          | ^       |
| Devices & networks                        |           |     | 2 🕣          | •          | alarmMode                                        | Int                  | 0           |             |                   |                 |                     |          |         |
| PLC_1 [CPU 1516-3 PN/DP]                  |           |     | 3 🕣          | •          | alarmCheckID                                     | HW_IO                | 0           |             |                   |                 |                     |          |         |
| PLC_2 [CPU 1516-3 PN/DP]                  |           |     | 4 🕣          | •          | alarmStatus                                      | DWord                | 16#0        |             |                   |                 |                     |          |         |
| Device configuration                      |           |     | 5 🕣          | •          | alarmFromID                                      | HW_IO                | 0           |             | <b></b>           |                 |                     |          |         |
| 🗓 Online & diagnostics                    |           | =   | 6 🕣          | •          | alarmReceived                                    | Bool                 | false       |             |                   | <b></b>         | <b></b>             |          |         |
| 🔻 🔙 Program blocks                        |           |     | 7 🕣          | •          | alarmMaxLength                                   | UInt                 | 0           |             |                   |                 | <b></b>             |          |         |
| 💕 Add new block                           |           |     | 8 🕣          | •          | alarmLength                                      | UInt                 | 0           |             |                   | $\sim$          | <b></b>             |          |         |
| 📲 Diagnostic error interrupt              | OB82]     |     | 9 🕣          | • •        | <ul> <li>TI_Diagnostic_Interrupt</li> </ul>      | TI_DiagnosticInterr. |             |             |                   | $\mathbf{\sim}$ | <b></b>             |          | ≡       |
| 📲 Main [OB1]                              |           |     | 10 🕣         |            | SI_Format                                        | USInt                | 0           |             | <b>V</b>          | $\checkmark$    | $\checkmark$        |          |         |
| 🧧 RALRM_GBDB [DB2] 🥖                      |           |     | 11 🕣         |            | OB_Class                                         | USInt                | 82          |             | <b>V</b>          | $\checkmark$    | $\checkmark$        |          |         |
| System blocks                             |           |     | 12 🕣         |            | OB_Nr                                            | UInt                 | 0           |             | <b>V</b>          | $\checkmark$    | $\checkmark$        |          |         |
| 🔻 🙀 Technology objects                    |           |     | 13 🕣         |            | LADDR                                            | HW_ANY               | 0           |             | <b>V</b>          | $\checkmark$    | $\checkmark$        |          |         |
| 📑 Add new object                          |           |     | 14 🕣         |            | IO_State                                         | Word                 | 16#0        |             | <b>V</b>          | $\checkmark$    | $\checkmark$        |          |         |
| <ul> <li>External source files</li> </ul> |           |     | 15 📶         |            | Channel                                          | UInt                 | 0           |             | <b>V</b>          | $\checkmark$    | <ul><li>✓</li></ul> |          |         |
| 📑 Add new external file                   |           |     | 16 📶         |            | MultiError                                       | Bool                 | false       |             | <b>V</b>          | <b>V</b>        | <ul><li>✓</li></ul> |          |         |
| PLC tags                                  |           |     | 17 🕣         |            | address                                          | Word                 | 16#0        |             | <b>V</b>          | $\checkmark$    | <b>V</b>            |          |         |
| PLC data types                            |           |     | 18 🕣         |            | slv_prfl                                         | Byte                 | 16#0        |             | <b>V</b>          | $\checkmark$    | ✓                   |          |         |
| Watch and force tables                    |           |     | 19 🕣         |            | intr_type                                        | Byte                 | 16#0        |             | <b></b>           | <b>V</b>        |                     |          |         |
| Online backups                            |           |     | 20 🕣         |            | flags 1                                          | Byte                 | 16#0        |             | <b></b>           | <b></b>         |                     |          |         |
| Traces                                    |           |     | 21 🕣         |            | flags 2                                          | Byte                 | 16#0        |             |                   | $\checkmark$    |                     |          |         |
| Device proxy data                         |           |     | 22 🕣         |            | id                                               | UInt                 | 0           |             |                   | $\checkmark$    |                     |          |         |
| Program info                              |           |     | 23 📶         |            | manufacturer                                     | UInt                 | 0           |             |                   |                 |                     |          |         |
| PLC supervisions & alarms                 |           |     | 24 🕣         |            | instance                                         | UInt                 | 0           |             |                   |                 |                     |          |         |
| PLC alarm text lists                      |           |     | 25 🕣         |            | <ul> <li>Additional_Diag</li> </ul>              | Struct               |             |             |                   |                 |                     |          |         |
| Local modules                             |           |     | 26 🕣         |            | <ul> <li>header</li> </ul>                       | Struct               |             |             |                   |                 |                     |          |         |
| Lingrouped devices      Logical a view    |           | -   | 27 🕣         |            | <ul> <li>BlockType</li> </ul>                    | Word                 | 16#0        |             |                   |                 |                     |          |         |
| • Details view                            |           | _   | 28 🕣         |            | <ul> <li>BlockLength</li> </ul>                  | UInt                 | 0           |             |                   |                 |                     |          |         |
|                                           |           |     | 29 🕣         |            | <ul> <li>Version</li> </ul>                      | Word                 | 16#0        |             |                   |                 |                     |          |         |
|                                           |           | _ 1 | 30 🕣         |            | <ul> <li>InterruptType</li> </ul>                | UInt                 | 0           |             |                   |                 |                     |          |         |
| Name Offset                               | Data type |     | 31 🕣         |            | <ul> <li>API</li> </ul>                          | DWord                | 16#0        |             |                   |                 |                     |          |         |
| alarm Mode                                | Int 🔳     | ~   | 32 🕣         |            | <ul> <li>SlotNumber</li> </ul>                   | UInt                 | 0           |             |                   |                 |                     |          |         |
| alarmCheckID                              | HW IO     |     | 33 📶         |            | <ul> <li>SubSlotNumber</li> </ul>                | UInt                 | 0           |             |                   |                 |                     |          |         |
| alarmStatus                               | DWord     |     | 34 🕣         |            | <ul> <li>ModulSpecInfo</li> </ul>                | DWord                | 16#0        |             |                   |                 |                     |          |         |
|                                           | 101/10    | -1  | 35 🕣         |            | <ul> <li>SubmodulSpec</li> </ul>                 | DWord                | 16#0        |             |                   |                 |                     |          | ~       |
|                                           |           | - 1 | 36 📶         |            | <ul> <li>InterruptSpecifi</li> </ul>             | Word                 | 16#0        |             |                   |                 |                     |          |         |
|                                           |           | - 1 | 37 📶         |            | <ul> <li>addinto</li> </ul>                      | Struct               |             |             |                   |                 |                     |          |         |
|                                           |           | - 1 | 58 <b>€⊡</b> |            | <ul> <li>Formatidentifier</li> </ul>             | word                 | 16#0        |             |                   |                 |                     |          |         |
|                                           |           |     | 59 <b>-</b>  |            | ChannelNumber                                    | word                 | 16#0        |             |                   |                 |                     |          |         |
|                                           |           |     | 40 📶         |            | <ul> <li>ChannelErrorTy</li> </ul>               | Byte                 | 16#0        |             |                   |                 |                     |          |         |
|                                           |           |     | 41 📶         |            | <ul> <li>DataFormat</li> </ul>                   | Byte                 | 16#0        |             |                   |                 |                     |          |         |
|                                           |           |     | 42 📶         |            | <ul> <li>ErrorCode</li> <li>ErrorCode</li> </ul> | Word                 | 16#0        |             |                   |                 |                     |          |         |
|                                           |           |     | 43 📶         |            | <ul> <li>ErrorSubcode</li> </ul>                 | word                 | 16#0        |             |                   |                 |                     |          |         |
|                                           |           | - 1 | 44           |            | <add new=""></add>                               |                      |             |             |                   |                 |                     |          |         |

#### 5.3.5 将之前新建的变量链接到 RALRM 功能块管脚上

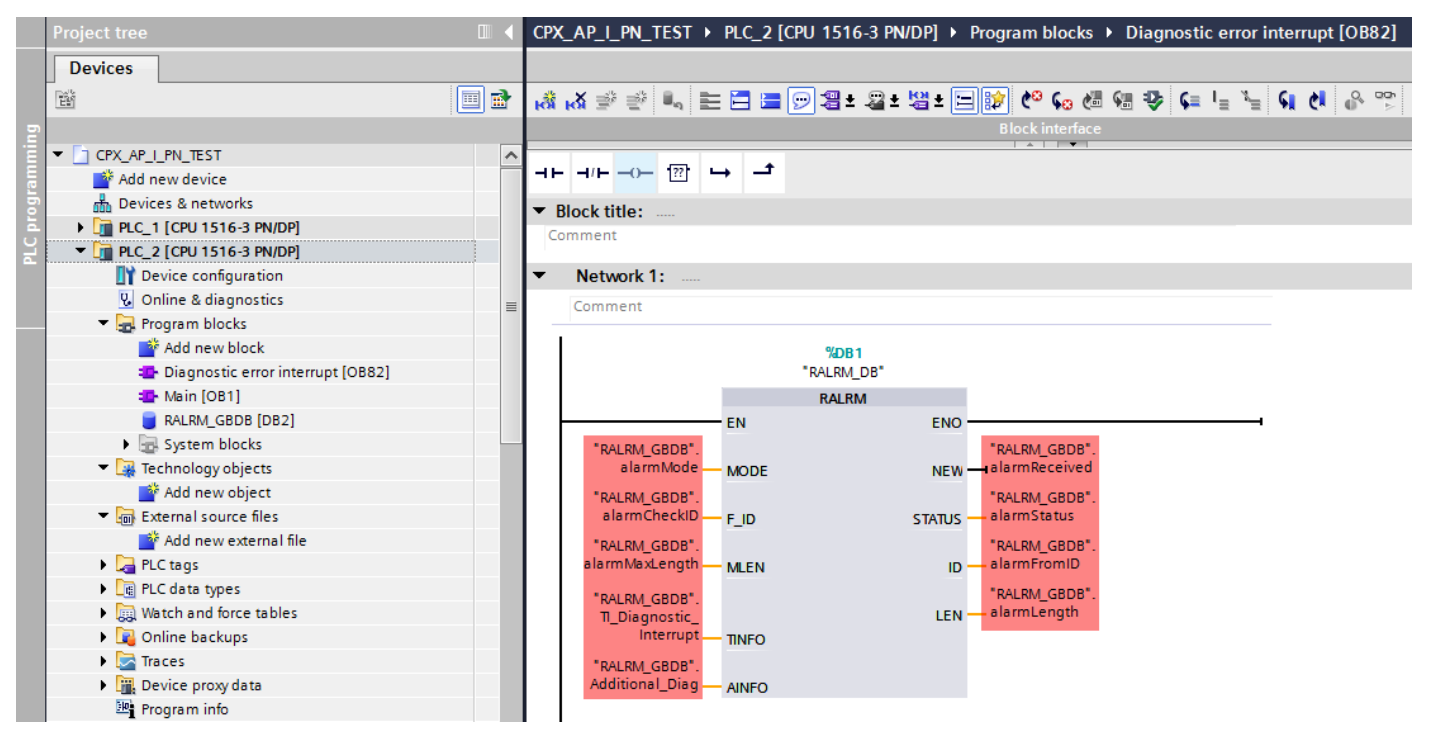

5.3.6 新建一个监控表,添加需要修改和监控的参数,下载到 PLC 并运行

| K Siemens - C:\Users\Festo\Documents\Automatisierung\CP | X_AP_I_ | CPX_AF | _I_PN_TEST → PLC_2 [CPU 1516-3 PN/DP] → Wate                  | h and force t | tables ► Watch t | able_1       | _ 12 1       |
|---------------------------------------------------------|---------|--------|---------------------------------------------------------------|---------------|------------------|--------------|--------------|
| Project Edit View Insert Online Options Tools Wind      | ow He   | lt.    |                                                               |               |                  |              |              |
| 📑 📑 🔒 Save project 📕 💥 🏥 🛍 🗙 🏷 🛨 (주 🛨 📲                 |         |        | 14 1 4 4 4 4 m oor oor                                        |               |                  |              |              |
| Project tree                                            | < CP)   |        |                                                               | Address       | Display format   | Manitaryalua | Madificualua |
| Devices                                                 |         | 1      | "RALEM GBDB" alarmMode                                        | Te uress      | Display format   |              | would value  |
| Devices                                                 |         | 2      | "RALIRM_GBDB" alarmChackID                                    |               |                  | 000<br>000   |              |
|                                                         | ð 🕌     | 2      | "RALIRM CRDR" alarmStatur                                     |               |                  | 00<br>00     |              |
| 2 · · · · · · · · · · · · · · · · · · ·                 |         |        | "RALIRM CRDR" alarmErom/D                                     |               |                  | 0000         |              |
| CPX AP I PN TEST                                        | ~       | -      | "RALIRM CRDR" alarmPacaived                                   |               |                  | 000<br>000   |              |
| Add new device                                          | _       | 6      | "RAL RM_CRDR" alarmMaxLangth                                  |               |                  | 00<br>00     |              |
| Devices & networks                                      |         | 7      | "RAL RM_CRDR" alarmi ength                                    |               |                  |              |              |
| ■ PLC 2 [CPU 1516-3 PN/DP]                              |         | 0      | KAEKW_GBDB .alatiticength                                     |               |                  | 0            |              |
| Contraction                                             |         | 0      | "RALENA CEDR" T. Disconactic Interrupt SI. Format             |               |                  | 00           |              |
| V. Online & diagnostics                                 |         | 10     | "RALENA CRDR" TI Disgnostic Interrupt OR Class                |               |                  | 0<br>00      |              |
| Program blocks                                          | -       | 10     | "RALIRM CRDR" TI Disgnostic Interrupt OR Nr.                  |               |                  | 0<br>00-     |              |
| Add new block                                           | -       | 12     | "RALIRM CRDR" TI Disenestic Interrupt ADDR                    |               |                  |              |              |
| Diagnostic error interrupt [OB82]                       |         | 12     | "RALINA CROP" TI Disensatia Interrupt IO State                |               |                  |              |              |
| Main (OB1)                                              |         | 12     | "RALINA CRDR" T. Disenestic Interrupt Chappel                 |               |                  |              |              |
| RALEM GEDB [DB2]                                        |         | 14     | "RALRM_GBDB .II_Diagnostic_Interrupt.channel                  |               |                  |              |              |
| System blocks                                           |         | 10     | "RAL RM_GBDBII_Diagnostic_Interrupt.wolderor                  |               |                  |              |              |
| Technology objects                                      |         | 10     | "RALRM_GBDB .II_Diagnostic_Interrupt.address                  |               |                  |              |              |
| External source files                                   |         | 17     | RALKM_GBDB .II_Diagnostic_Interrupt.siv_pri                   |               |                  | 0<br>00h     |              |
| PIC tags                                                |         | 18     | RALKM_GBDB .II_Diagnostic_Interrupt.intr_type                 |               |                  | 0<br>00h     |              |
| PIC data types                                          |         | 19     | RALRM_GBDB .II_Diagnostic_Interrupt.mags I                    |               |                  | 0<br>00h     |              |
| Watch and force tables                                  |         | 20     | RALRM_GBDB .II_Diagnostic_Interrupt.mags2                     |               |                  | 0<br>00h     |              |
| Add new watch table                                     |         | 21     | RALKM_GBDB .II_Diagnostic_Interrupt.id                        |               |                  | 0<br>00h     |              |
| Fill Force table                                        |         | 22     | RALKM_GBDB".II_Diagnostic_Interrupt.manufacturer              |               |                  | 0<br>00h     |              |
| Watch table 1                                           |         | 23     | "RALRM_GBDB".TI_Diagnostic_Interrupt.instance                 |               |                  | 0            |              |
| Online backups                                          |         | 24     |                                                               |               |                  | 00           |              |
| Tracer                                                  |         | 25     | "RALRM_GBDB".Additional_Diag.header.BlockType                 |               |                  | 0            |              |
| Device providata                                        |         | 26     | "RALRM_GBDB".Additional_Diag.header.BlockLength               |               |                  | 0            |              |
| Rearam info                                             |         | 27     | "RALRM_GBDB".Additional_Diag.header.Version                   |               |                  | <b>0</b>     |              |
| PLC supervisions & alarms                               |         | 28     | "RALRM_GBDB".Additional_Diag.header.interrupt lype            |               |                  |              |              |
| E PI Calarm taxt lists                                  |         | 29     | "RALRM_GBDB".Additional_Diag.header.API                       |               |                  |              |              |
| Local modules                                           |         | 30     | "RALRM_GBDB".Additional_Diag.header.SlotNumber                |               |                  | <u>0</u>     |              |
| Distributed I/O                                         | ~       | 31     | "RALRM_GBDB".Additional_Diag.header.SubSlotNumber             |               |                  | <u></u>      |              |
| ✓ Details view                                          |         | 32     | "RALRM_GBDB".Additional_Diag.header.ModulSpecInfo             |               |                  | 0            |              |
|                                                         |         | 33     | "RALRM_GBDB".Additional_Diag.header.SubmodulSpecInf           | 0             |                  | 0            |              |
|                                                         |         | 34     | "RALRM_GBDB".Additional_Diag.header.InterruptSpecifier        |               |                  | 0            |              |
|                                                         |         | 35     |                                                               |               |                  | -            |              |
| Name                                                    |         | 36     | "RALRM_GBDB".Additional_Diag.addInto.FormatIdentifier         |               |                  | 0            |              |
| Add new device                                          | ^       | 37     | "KALKM_GBDB".Additional_Diag.addInto.ChannelNumber            |               |                  |              |              |
| Devices & networks                                      |         | 38     | "RALKM_GBDB".Additional_Diag.addInto.ChannelErrorType         |               |                  | 0            |              |
| PLC_2                                                   |         | 39     | "RALKM_GBDB".Additional_Diag.addInfo.DataFormat               |               |                  | 0            |              |
| 🖳 Ungrouped devices                                     |         | 40     | "RALKM_GBDB".Additional_Diag.addInfo.ErrorCode                |               |                  | 0            |              |
| Security settings                                       |         | 41     | KALKM_GBDB <sup>*</sup> .Additional_Diag.addInto.ErrorSubcode |               |                  | Ø            |              |

#### 5.3.7 设置相关参数并测试

|                                                                                                    | CPX_AP_ | I_PN_TEST → PLC_2 [CPU 1516-3 P 構               | 式设置为 <b>1</b>                                                                                                    | tables → Watch | table_1   | _ 12 1                   | ×        |                         |              |                                         |           |           |                 |
|----------------------------------------------------------------------------------------------------|---------|-------------------------------------------------|----------------------------------------------------------------------------------------------------|----------------|-----------|--------------------------|----------|-------------------------|--------------|-----------------------------------------|-----------|-----------|-----------------|
|                                                                                                    |         |                                                 |                                                                                                    |                |           |                          |          |                         |              |                                         |           |           |                 |
| CPXAP_PPNetHype CPXAP_PPNetHype CPXAP_PPNetHy |         |                                                 |                                                                                                    |                |           | 1 17 17                  | 14       |                         |              |                                         |           |           |                 |
| 1         1         1         1         1         1         1         1         1         1         1         1         1         1         1         1         1         1         1         1         1         1         1         1         1         1         1         1         1         1         1         1         1         1         1         1         1         1         1         1         1         1         1         1         1         1         1         1         1         1         1         1         1         1         1         1         1         1         1         1         1         1         1         1         1         1         1         1         1         1         1         1         1         1         1         1         1         1         1         1         1         1         1         1         1         1         1         1         1         1         1         1         1         1         1         1         1         1         1         1         1         1         1         1         1         1         1                                                                                                            | 1       | Name                                            | CPX-AP-I-PN硕                                                                                                    | 更件标识           | Monitor V | alue Modity value        | 7        |                         |              |                                         |           |           |                 |
| 2     TANKE, CASP * Ministrator     High Right     Bit       3     TANKE, CASP * Ministrator     High Right     Bit       3     TANKE, CASP * Ministrator     High Right     Bit       3     TANKE, CASP * Ministrator     High Right     Bit       3     TANKE, CASP * Ministrator     High Right     Bit       3     TANKE, CASP * Ministrator     High Right     Bit       3     TANKE, CASP * Ministrator     High Right     Bit       3     TANKE, CASP * Ministrator     High Right     Bit       3     TANKE, CASP * Ministrator     High Right     Bit       3     TANKE, CASP * Ministrator     High Right     Bit       3     TANKE, CASP * Ministrator     High Right     Bit       3     TANKE, CASP * Ministrator     High Right     Bit       3     TANKE, CASP * Ministrator     High Right     High Right       3     TANKE, CASP * Ministrator     High Right     High Right       3     TANKE, CASP * Ministrator     High Right     High Right       3     TANKE, CASP * Ministrator     High Right     High Right       3     TANKE, CASP * Ministrator     High Right     High Right       3     TANKE, CASP * Ministrator     High Right     High Right       3                                                                                                    | 1       | RALKM_GBDB .alarmMode                           |                                                                                                    | DEC            | 1         | 201                      |          |                         |              |                                         |           |           |                 |
| 2     Weak date * meansure     Httl kk.kt       3     Weak date * meansure     Rtt kk.kt       4     Weak date * meansure     Rtt kk.kt       5     * Weak date * meansure     Rtt kk.kt       5     * Weak date * meansure     Rtt kk.kt       6     * Weak date * meansure     Rtt kk.kt       7     * Weak date * meansure     Rtt kk.kt       10     * Weak date * meansure     Rtt kk.kt       11     * Weak date * meansure     Rtt kk.kt       12     * Weak date * meansure     Rtt kk.kt       13     * Weak date * meansure     Rtt kk.kt       14     * Weak date * meansure     Rtt kk.kt       15     * Weak date * meansure     Rtt kk.kt       16     * Weak date * meansure     Rtt kk.kt       17     * Weak date * meansure     Rtt kk.kt       18     * Weak date * meansure     Rtt kk.kt       19     * Weak date * meansure     Rtt kk.kt       10     * Weak date * meansure     Rtt kk.kt       10     * Weak date * meansure     Rtt kk.kt       10     * Weak date * meansure     Rtt kk.kt       10     * Weak date * meansure     Rtt kk.kt       10     * Weak date * meansure     Rtt kk.kt       10     * Weak date * meansure     Rtt kk.kt                                                                                                    | 2       | "RALENA_GBDB alarmCheckip                       |                                                                                                    |                | 204       | 204                      |          |                         |              |                                         |           |           |                 |
| Image:     Image:     Image: </td <td>2</td> <td>"RALRM_GDDB .alarmStatus</td> <td>报错模块</td> <td>的</td> <td>76#00</td> <td>0000</td> <td></td> <td></td> <td></td> <td></td> <td></td> <td></td> <td></td>                                                                                                    | 2       | "RALRM_GDDB .alarmStatus                        | 报错模块                                                                                                    | 的              | 76#00     | 0000                     |          |                         |              |                                         |           |           |                 |
| 2       ***44.84_G80************************************                                                                                                    | -       | "PALENA GROP" alarmPacaived                     | 一 元 山上 い                                                                                                    | kk             |           |                          |          |                         | Topology     | view                                    | 📥 Netw    | ork view  | Device view     |
| Product (2007)       Product (2007)       Prod                                                                                                    | 6       | "PAI PM GBDB" alarmMaxl enoth                   | 硬件标识                                                                                                    | 衍              |           |                          |          |                         | 1 33         |                                         |           |           |                 |
| Control     Control                                                                                                    | 7       | "PAI PM GBDB" alarmi enoth                      |                                                                                                    | DEC            | 40        |                          |          | Device overview         |              |                                         |           |           |                 |
| 9     ************************************                                                                                                    | 0       | KALKW_GDDD .alainitengti                        |                                                                                                    | DEC            | 40        |                          | <u> </u> | Y Module                | Rack         | Slot                                    | I address | Q address | Туре            |
| 10     「PALAR_GODE T_Disposit_Interrupt001_Gass     DEC     12       11     (PALAR_GODE T_Disposit_Interrupt01_N)     DEC     12     0     1     APAHA       12     (PALAR_GODE T_Disposit_Interrupt0.DDR     DEC     26       13     (PALAR_GODE T_Disposit_Interrupt0.DDR     DEC     26       14     (PALAR_GODE T_Disposit_Interrupt0.DDR     DEC     26     0     0     CFXAF440H0DA93*3     0     2     0     0     CFXAF440H0DA93*3       15     (PALAR_GODE T_Disposit_Interrupt0.State     Her     166001     0     5     0     3     1.3     VEEM11512A#       16     (PALAR_GODE T_Disposit_Interrupt1Alger)     Her     1666001     0     5     0     5     0     5       17     (PALAR_GODE T_Disposit_Interrupt1Alger)     Her     166600     0     6     0     6       18     (PALAR_GODE T_Disposit_Interrupt1Alger)     Her     166600     0     8     0     8     0     8       19     (PALAR_GODE T_Disposit_Interrupt1Alger)     Her     166600     0     8     0     8     0     8       19     (PALAR_GODE T_Disposit_Interrupt1Alger)     Her     166600     0     8     0     8        19     (PALAR_G                                                                                                    | 9       | "RALRM GBDB".TI Diagnostic Intern               | 接受新的报警                                                                                                    | 警中断            | 254       |                          |          | ▼ AP-I-PN               | 0            | 0                                       |           |           | CPX-AP-I V1     |
| 1       TWL84_GBD2************************************                                                                                                    | 10      | "RALRM GBDB".TI Diagnostic Interrupt.OB Class   |                                                                                                    | DEC            | 82        |                          |          | PN-IO Interface         | 0            | 0 X1                                    |           |           | AP-I-PN         |
| 1       **R4.84_GBD**.Disposit_interrupt.LADDR       DEC       263         1       **R4.84_GBD**.Disposit_interrupt.Chernel       DEC       263       C*XAR*4014D0-Xe8*2;       0       2       0       0       C*XAR*4014D0         13       **R4.84_GBD**.Disposit_interrupt.Chernel       DEC       2276       D       2       0       0       C*XAR*4014D0         14       **R4.84_GBD**.Disposit_interrupt.Abulifter       Bool       D       FA4.84       0       6       1.3       VERM1541242         15       **R4.84_GBD**.Disposit_interrupt.Mulifter       Bool       D       FA4.84       0       6       0       6       0       6       0       6       0       6       0       6       0       6       0       6       0       6       0       6       0       6       0       6       0       6       0       6       0       6       0       6       0       6       0       6       0       6       0       6       0       6       0       6       0       6       0       6       0       6       0       6       0       0       7       0       1       3       7       7                                                                                                    | 11      | "RALRM GBDB".TI Diagnostic Interrupt.OB Nr      |                                                                                                    | DEC            | 82        | .9'                      |          | CPX-AP-I-PN-M12_1       | 0            | 1                                       |           |           | CPX-AP-I-PN-M12 |
| 19     **44.84, 608*7, Dagoosti, Interrupt 2, State     Hex     1640001     V4EM115-12.4F, 1     0     3     1.3     V4EM115-12.4F       18     **44.84, 608*7, Dagoosti, Interrupt 2, Mittiror     Bool     DFALSE     0     4       18     **44.84, 608*7, Dagoosti, Interrupt 2, Mittiror     Bool     DFALSE     0     5     0       19     **44.84, 608*7, Dagoosti, Interrupt 2, Mittiror     Bool     DFALSE     0     5     0       19     **44.84, 608*7, Dagoosti, Interrupt 2, Mittiror     Hex     166001     0     7     0     3     1.3     V4EM115-12.4F       19     **44.84, 608*7, Dagoosti, Interrupt 2, Mittiror     Bool     DFALSE     0     5     0     7       19     **44.84, 608*7, Dagoosti, Interrupt 1, Mittiror     Hex     16600     0     7     0     3     1.3     V4EM115-12.4F       20     **44.84, 608*7, Dagoosti, Interrupt 1, Mittiror     Hex     16600     0     7     0     3     1.3     V4EM115-12.4F       21     **44.84, 608*7, Diagoosti, Interrupt 1, Mittiror     Hex     16600     0     7     0     3     1.3     V4EM115-12.4F       22     **44.84, 608*7, dialogosti, Interrupt 1, Mittiror     Hex     16600     0     7     0     3                                                                                                    | 12      | "RALRM_GBDB".TI_Diagnostic_Interrupt.LADDR      |                                                                                                    | DEC            | 263       | ~                        |          | CPX-AP-I-4DI4DO-M8-3P_1 | 0            | 2                                       | 0         | 0         | CPX-AP-I-4DI4DO |
| 14     "FeLJa, GBB", Diagnostic_Interrupt Multitror     DEC     32768       15     "FeLJak, GBB", Diagnostic_Interrupt Address     Hex     1568001       16     "FeLJak, GBB", Diagnostic_Interrupt Address     Hex     1568001       17     "FeLJak, GBB", Diagnostic_Interrupt Address     Hex     1568001       18     "FeLJak, GBB", Diagnostic_Interrupt Address     Hex     1568001       19     "FeLJak, GBB", Diagnostic_Interrupt Age 31     Hex     156800       10     "FeLJak, GBB", Diagnostic_Interrupt Age 32     Hex     156800       21     "FeLJak, GBB", Diagnostic_Interrupt Age 32     Hex     156800       22     "FeLJak, GBB", Diagnostic_Interrupt Age 32     Hex     156800       23     "FeLJak, GBB", Diagnostic_Interrupt Age 32     Hex     156800       24     "FeLJak, GBB", Diagnostic_Interrupt Age 32     Hex     156800       25     "FeLJak, GBB", Addisona, Diag header, BlockLargth     DEC     26       26     "FeLJak, GBB", Addisona, Diag header, BlockLargth     Hex     1568000       28     "FeLJak, GBBP", Addisona, Diag header, BlockLargth     Hex     1568000       29     "FeLJak, GBBP", Addisona, Diag header, Mok Diagnostic, Herrupt Herrupt Herrupt Herrupt Herrupt Herrupt Herrupt Herrupt Herrupt Herrupt Herrupt Herrupt Herrupt Herrupt Herrupt Herrupt Herrupt Herrupt Herrupt Herrupt Herrupt Herrupt Herrupt Herrupt                                                                                                    | 13      | "RALRM GBDB".TI Diagnostic Interrupt.IO State   |                                                                                                    | Hex            | 16#0001   |                          |          | VAEM-L1-S-12-AP_1       | 0            | з                                       |           | 13        | VAEM-L1-S-12-AP |
| 16     "FALSE     Bool     FALSE       16     "FALSE.GBBS"T.Disgnostic_InterruptAddress     Hex     1668001       17     "FALSM_GBBS"T.Disgnostic_InterruptAddress     Hex     1668001       18     "FALSM_GBBS"T.Disgnostic_InterruptAddress     Hex     1668001       19     "FALSM_GBBS"T.Disgnostic_InterruptAddress     Hex     166800       19     "FALSM_GBBS"T.Disgnostic_InterruptAddress     Hex     166800       19     "FALSM_GBBS"T.Disgnostic_InterruptAddress     Hex     16600       19     "FALSM_GBBS"T.Disgnostic_InterruptAddress     Hex     16600       20     "FALSM_GBBS"T.Disgnostic_InterruptAddress     Hex     16600       21     "FALSM_GBBS".Disgnostic_InterruptAddress     DEC     261       22     "FALSM_GBBS".Additional_Disg.header.Blockrept     DEC     261       23     "FALSM_GBBS".Additional_Disg.header.Blockrept     DEC     383       24     "FALSM_GBBS".Additional_Disg.header.Blockrept     DEC     36       25     "FALSM_GBBS".Additional_Disg.header.Blockrept     DEC     1600002       26     "FALSM_GBBS".Additional_Disg.header.Blockrept     DEC     12       27     "FALSM_GBBS".Additional_Disg.header.Blockrept     DEC     12       28     "FALSM_GBBS".Additional_Disg.header.Blockrept     DEC                                                                                                    | 14      | "RALRM GBDB".TI Diagnostic Interrupt.Channel    |                                                                                                    | DEC            | 32768     |                          | -        |                         | 0            | 4                                       |           |           |                 |
| 16       *PALRM.GBD*T.Disposite_Interruptable_pdf       Hex       168001         17       *PALRM.GBD*T.Disposite_Interruptable_pdf       Hex       168001         18       *PALRM.GBD*T.Disposite_Interruptable_pdf       Hex       168001         19       *PALRM.GBD*T.Disposite_Interruptable_pdf       Hex       168001         19       *PALRM.GBD*T.Disposite_Interruptable_pdf       Hex       168001         19       *PALRM.GBD*T.Disposite_Interruptable_pdf       Hex       168001         19       *PALRM.GBD*T.Disposite_Interruptable_pdf       DEC       201         19       *PALRM.GBD*T.Disposite_Interruptable_pdf       DEC       201         19       *PALRM.GBD*T.Disposite_Interruptable_pdf       DEC       201         19       *PALRM.GBD*Additional_Dispheader.BlockType       Hex       168000         21       *PALRM.GBD*Additional_Dispheader.BlockType       Hex       1680000         22       *PALRM.GBD*Additional_Dispheader.SlockType       Hex       1680000       1         23       *PALRM.GBD*Additional_Dispheader.SlockType       Hex       1680000       1         24       *PALRM.GBD*Additional_Dispheader.SlockType       DEC       1       1         24       *PALRM.GBD*Additional_Dispheader.SlockType       DEC                                                                                                    | 15      | "RALRM_GBDB".TI_Diagnostic_Interrupt.MultiError |                                                                                                    | Bool           | FALSE     |                          |          |                         | 0            | 5                                       |           |           |                 |
| 12     TPALAM, GBDF. Th. Disgnostic, Interrupting type     Hex     16600       13     TPALAM, GBDF. Th. Disgnostic, Interrupting type     Hex     16600       14     TPALAM, GBDF. Th. Disgnostic, Interrupting type     Hex     16600       15     TPALAM, GBDF. Th. Disgnostic, Interrupting type     Hex     16600       16     TPALAM, GBDF. Th. Disgnostic, Interrupting type     Hex     16600       17     TPALAM, GBDF. Th. Disgnostic, Interrupting type     DC     261       17     TPALAM, GBDF. Th. Disgnostic, Interrupting type     DC     261       17     TPALAM, GBDF. Th. Disgnostic, Interrupting type     DC     263       17     TPALAM, GBDF. Additional_Disg. Pedef. BlockType     Hex     156000       17     TPALAM, GBDF. Additional, Disg. Pedef. BlockType     Hex     156000       17     TPALAM, GBDF. Additional, Disg. Pedef. BlockType     DC     36       17     TPALAM, GBDF. Additional, Disg. Pedef. BlockType     DC     36       17     TPALAM, GBDF. Additional, Disg. Pedef. BlockType     DC     12       17     TPALAM, GBDF. Additional, Disg. Pedef. BlockType     DC     12       17     TPALAM, GBDF. Additional, Disg. Pedef. BlockType     DC     12       17     TPALAM, GBDF. Additional, Disg. Pedef. SlothUmber     DC     12       17<                                                                                                    | 16      | "RALRM_GBDB".TI_Diagnostic_Interrupt.address    |                                                                                                    | Hex            | 16#8001   |                          |          |                         | 0            | 6                                       |           |           |                 |
| 18     *PALAM.GBD*.1_Disgnostic_Interruptint_type     Hex     16600     >                                                                                                    | 17      | "RALRM_GBDB".TI_Diagnostic_Interrupt.slv_prfl   |                                                                                                    | Hex            | 16#08     | •                        |          |                         | 0            | 7                                       |           |           |                 |
| 19     **ALRN_(GBD8**, Disgnostic_InterruptRegs1     Hex     16600     > ·······     > ······     > ·····     > ·····     > ·····     > ·····     > ·····     > ·····     > ·····     > ·····     > ·····     > ·····     > ·····     > ·····     > ·····     > ·····     > ·····     > ·····     > ·····     > ·····     > ·····     > ·····     > ·····     > ·····     > ·····     > ·····     > ·····     > ·····     > ·····     > ·····     > ·····     > ·····     > ·····     > ·····     > ·····     > ·····     > ·····     > ····     > ····     > ····     > ····     > ····     > ····     > ····     > ····     > ····     > ····     > ····     > ····     > ····     > ····     > ····     > ····     > ····     > ····     > ····     > ····     > ····     > ····     > ····     > ····     > ····     > ····     > ····     > ····     > ····     > ····     > ····     > ····     > ····     > ····     > ····     > ····     > ····     > ····     > ····     > ····     > ····     > ····     > ····     > ····     > ····     > ····     > ····     > ····     > ····     > ····     > ····     > ····     > ····     > ····     > ····     > ····     > ····     >                                                                                                     | 18      | "RALRM_GBDB".TI_Diagnostic_Interrupt.intr_type  |                                                                                                    | Hex            | 16#00     |                          | ~        |                         | 0            | 8                                       |           |           |                 |
| 20     **RALRN_G8D8**.Diagnostic_Interrupt:flags2     Hex     16600     APLPN:M12.1 (DX:APL+PX:M12)     ④ Properties     1 Info     ① Diagnostic.       21     *RALRN_G8D8**.Diagnostic_Interrupt:d     DEC     261     Pread     Tex       23     *RALRN_G8D8**.Diagnostic_Interrupt:natance     DEC     0     Variable contains     Tex       23     *RALRN_G8D8**.Diagnostic_Interrupt:natance     DEC     0     Variable contains     Tex       24     *RALRN_G8D8**.dditional_Diagheader.Block.Type     Hex     1660002     APLPN-CPX:APL+PX-M12.1     Hw.SubModule       25     *RALRN_G8D8**.dditional_Diagheader.Block.Type     Hex     1660002     APLPN-CPX:APL+PX-M12.1     Hw.SubModule       26     *RALRN_G8D8**.dditional_Diagheader.Block.Type     Hex     1660000     Info       27     *RALRN_G8D8**.dditional_Diagheader.Block.Type     DEC     12     Info       28     *RALRN_G8D8**.dditional_Diagheader.Slott/number     DEC     12     Info       29     *RALRN_G8D8**.dditional_Diagheader.Slott/number     DEC     1     Info       29     *RALRN_G8D8**.dditional_Diagheader.Slott/number     DEC     1     Info       29     *RALRN_G8D8**.dditional_Diagheader.Slott/number     DEC     1     Info       29     *RALRN_G8D8**.dditional_Diagheader.Slott/number                                                                                                    | 19      | "RALRM_GBDB".TI_Diagnostic_Interrupt.flags1     |                                                                                                    | Hex            | 16#00     |                          |          | <                       |              |                                         |           |           |                 |
| 21     **ALRMLGBD8*.1D/Bignostic_Interrupting manufacturer     DEC     261     neral     10 tags     System constants     Text       22     **ALRMLGBD8*.1D/Bignostic_Interrupting manufacturer     DEC     33     neral     10 tags     System constants     Text       24     **ALRMLGBD8*.1D/Bignostic_Interrupting manufacturer     DEC     33     **ALRMLGBD8*.1D/Bignostic_Interrupting manufacturer     DEC     33       25     **ALRM_GBD8*.4ditional_D/Big header.BlockLength     DEC     36     1     1       26     **ALRM_GBD8*.4ditional_D/Big header.NerrupType     DEC     12     1     1       27     **ALRM_GBD8*.4ditional_D/Big header.NerrupType     DEC     12     1       28     **ALRM_GBD8*.4ditional_D/Big header.NerrupType     DEC     12       29     **ALRM_GBD8*.4ditional_D/Big header.NerrupType     DEC     12       20     **RALRM_GBD8*.4ditional_D/Big header.NotUSpectific     Hex     1660000_200+     1       21     *RALRM_GBD8*.4ditional_D/Big header.MotUSpectific     Hex     1660000_200+     1       23     *RALRM_GBD8*.4ditional_D/Big header.MotUSpectific     Hex     1668000_2     1       24     *RALRM_GBD8*.4ditional_D/Big addinfo.ChannelYumber     E     1     1       25     *RALRM_GBD8*.4ditional_D/Big addinfo.ChannelYumber                                                                                                    | 20      | "RALRM_GBDB".TI_Diagnostic_Interrupt.flags2     |                                                                                                    | Hex            | 16#00     | AP-I-PN-M12_1 [CPX-A     |          | 12]                     | 🖳 Prope      | rties                                   | 🔄 Info    | 🛛 🖁 Diag  | nostics 🛛 🗖 🗕   |
| 22     **RALRM_GBDB* Additional_Diag.header.SlockType     DEC     333     method     10 dag/s     optimized system constant       23     **RALRM_GBDB* Additional_Diag.header.SlockType     DEC     0     whatware system constant       24     **RALRM_GBDB* Additional_Diag.header.SlockType     Hex     1680002     IAPHTN-CPK.APHPN-MT2_1     Hw.SubModule     264     PLC_2       26     **RALRM_GBDB* Additional_Diag.header.SlockType     DEC     36     IAPHTN-CPK.APHPN-MT2_1     Hw.SubModule     264     PLC_2       27     *RALRM_GBDB* Additional_Diag.header.NerruptType     DEC     16     IAPHTN-CPK.APHPN-MT2_1     Hw.SubModule     264     PLC_2       28     *RALRM_GBDB* Additional_Diag.header.SlockLungth     DEC     16     IAPHTN-CPK.APHPN-MT2_1     Hw.SubModule     264     PLC_2       29     *RALRM_GBDB* Additional_Diag.header.SlockLungth     DEC     1     IAPHTN-CPK.APHPN-MT2_1     Hw.SubModule     264     PLC_2       29     *RALRM_GBDB* Additional_Diag.header.SlockLungth     DEC     1     IAPHTN-CPK.APHPN-MT2_1     Hw.SubModule     264     PLC_2       20     *RALRM_GBDB* Additional_Diag.header.SlockLungth     DEC     1     1     #L     1       29     *RALRM_GBDB* Additional_Diag.header.SlockLungth     DEC     1     1     #L                                                                                                    | 21      | "RALRM_GBDB".TI_Diagnostic_Interrupt.id         |                                                                                                    | DEC            | 261       | neral IO tags            | System   | onstants Tex            | _            | _                                       |           |           |                 |
| 23     "RALRM_GBD8".nt_Diagnostic_Interruptinistance     DEC     0     Name     Type     Hardware identi. Used by     Comment       24     Name     Name     Type     Hardware identi. Used by     Comment       25     "RALRM_GBD8".Additional_Diagheader.BlockKrype     Hex     16#0002     APHPN-CPXAP+PN-M12_1     Hw.SubModule     264     PLC_2       26     "RALRM_GBD8".Additional_Diagheader.Interruptipe     DEC     36     1     1       27     "RALRM_GBD8".Additional_Diagheader.Interruptipe     DEC     12     1       28     "RALRM_GBD8".Additional_Diagheader.Interruptipe     DEC     12     1       29     "RALRM_GBD8".Additional_Diagheader.Interruptipe     DEC     1       30     "RALRM_GBD8".Additional_Diagheader.SlotNumber     DEC     1       31     "RALRM_GBD8".Additional_Diagheader.SlotNumber     DEC     1       32     "RALRM_GBD8".Additional_Diagheader.SlotNumber     DEC     1       33     "RALRM_GBD8".Additional_Diagheader.SlotNumber     DEC     1       34     "RALRM_GBD8".Additional_Diagheader.SlotNumber     DEC     1       35     "RALRM_GBD8".Additional_Diagheader.SlotNumber     1       36     "RALRM_GBD8".Additional_Diagheader.SlotNumber     1       36     "RALRM_GBD8".Additional_Diagheader.InterruptSpec                                                                                                    | 22      | "RALRM_GBDB".TI_Diagnostic_Interrupt.manufactu  | rer                                                                                                    | DEC            | 333       | inclui io tugo           | Julia    |                         |              |                                         |           |           |                 |
| 24     **RALRM_GBDB* Additional_Diag.header.BlockType     Hex     16#0002     Name     Type     Hardtware ident.     Used by     Comment       25     **RALRM_GBDB* Additional_Diag.header.BlockType     Hex     16#0002     Ad-HPN-CPXAPI-PN-HH12_1     Hw. SubModule     264     PLC_2       26     **RALRM_GBDB* Additional_Diag.header.InterruptType     DEC     36       27     **RALRM_GBDB* Additional_Diag.header.API     Hex     16#0000_00-       28     **RALRM_GBDB* Additional_Diag.header.SubSlotNumber     DEC     1       30     **RALRM_GBDB* Additional_Diag.header.SubSlotNumber     DEC     1       31     **RALRM_GBDB* Additional_Diag.header.SubSlotNumber     DEC     1       32     **RALRM_GBDB* Additional_Diag.header.SubSlotNumber     DEC     1       33     **RALRM_GBDB* Additional_Diag.header.SubSlotNumber     DEC     1       34     *RALRM_GBDB* Additional_Diag.header.SubSlotNumber     DEC     1       35     **RALRM_GBDB* Additional_Diag.addInfo.ChannelNumber     16#8000     1       36     *RALRM_GBDB* Additional_Diag.addInfo.ChannelNumber     16#8000     1       37     **RALRM_GBDB* Additional_Diag.addInfo.ChannelNumber     16#8000     1       38     *RALRM_GBDB* Additional_Diag.addInfo.ChannelNumber     16#8000     1       39     *RAL                                                                                                    | 23      | "RALRM_GBDB".TI_Diagnostic_Interrupt.instance   |                                                                                                    | DEC            | 0         | w hardware system consta | ing 🕶    |                         |              |                                         |           | -         |                 |
| 25     **RALRM_GBDB* Additional_Diag.header.BlockLength     Hex     1660002     #AHPH-CPKAP4PH-MM121     Hw_SubModule     264     PLC2       26     **RALRM_GBDB* Additional_Diag.header.BlockLength     DEC     36     26       27     **RALRM_GBDB* Additional_Diag.header.Version     Hex     16610100     28       28     **RALRM_GBDB* Additional_Diag.header.NervipType     DEC     12       29     **RALRM_GBDB* Additional_Diag.header.NervipType     DEC     12       30     **RALRM_GBDB* Additional_Diag.header.SubSioNumber     DEC     1       31     **RALRM_GBDB* Additional_Diag.header.SubSioNumber     DEC     1       32     **RALRM_GBDB* Additional_Diag.header.SubSioNumber     DEC     1       33     **RALRM_GBDB* Additional_Diag.header.SubmodulSpecinfo     Hex     1660000_2004     1       34     **RALRM_GBDB* Additional_Diag.header.SubmodulSpecinfo     Hex     16680000_01     1       35     **RALRM_GBDB* Additional_Diag.addinfo.ChannelNumber     16680000_01     1       35     **RALRM_GBDB* Additional_Diag.addinfo.ChannelNumber     1668000     1       36     **RALRM_GBDB* Additional_Diag.addinfo.ChannelNumber     1668000     1       37     **RALRM_GBDB* Additional_Diag.addinfo.ChannelNumber     1668000     1       38     *RALRM_GBDB* Additional_Diag.                                                                                                    | 24      |                                                 |                                                                                                    |                |           | Name                     |          | Туре                    | Hardware ide | enti. Use                               | d by      | Commer    | ,t              |
| 26     *RALRM_GBDB*Additional_Diag_header.klocklength     DEC     36       27     *RALRM_GBDB*Additional_Diag_header.kersion     Hex     1680100       28     *RALRM_GBDB*Additional_Diag_header.hersion     Hex     1680100       29     *RALRM_GBDB*Additional_Diag_header.NPIP     DEC     1       29     *RALRM_GBDB*Additional_Diag_header.NPIP     DEC     2       30     *RALRM_GBDB*Additional_Diag_header.SubStNumber     DEC     2       31     *RALRM_GBDB*Additional_Diag_header.ModulSpecInfo     Hex     16#0000_0001       32     *RALRM_GBDB*Additional_Diag_header.ModulSpecInfo     Hex     16#0000_0001       34     *RALRM_GBDB*Additional_Diag_header.InterruptSpecifier     Hex     16#0000_0001       35     *RALRM_GBDB*Additional_Diag_addInfo.FormatIdentifier     16#8002       36     *RALRM_GBDB*Additional_Diag_addInfo.ChannelKurnet     16#8002       37     *RALRM_GBDB*Additional_Diag_addInfo.ChannelKurnet     16#8002       38     *RALRM_GBDB*Additional_Diag_addInfo.ChannelKurnet     16#8002       39     *RALRM_GBDB*Additional_Diag_addInfo.ChannelKurnet     16#8002       39     *RALRM_GBDB*Additional_Diag_addInfo.ChannelKurnet     16#8002       39     *RALRM_GBDB*Additional_Diag_addInfo.ChannelKurnet     16#8002       39     *RALRM_GBDB*Additional_Diag_addInfo.ChannelKurnet <td< td=""><td>25</td><td>"RALRM_GBDB".Additional_Diag.header.BlockType</td><td></td><td>Hex</td><td>16#0002</td><td>AP-I-PN~CPX-AP-I-PN-M12</td><td>-1</td><td>Hw_SubModule</td><td>264</td><td>PLC</td><td>_2</td><td></td><td></td></td<>                                                                                                    | 25      | "RALRM_GBDB".Additional_Diag.header.BlockType   |                                                                                                    | Hex            | 16#0002   | AP-I-PN~CPX-AP-I-PN-M12  | -1       | Hw_SubModule            | 264          | PLC                                     | _2        |           |                 |
| 27     *RALRM_GBDB* Additional_Diag_header/version     Hex     1660100       28     *RALRM_GBDB* Additional_Diag_header/structurytype     DEC     12       29     *RALRM_GBDB* Additional_Diag_header/API     Hex     166000_00       30     *RALRM_GBDB* Additional_Diag_header/Stub/umber     DEC     2       31     *RALRM_GBDB* Additional_Diag_header/SubJotNumber     DEC     1       32     *RALRM_GBDB* Additional_Diag_header/SubJotNumber     DEC     1       33     *RALRM_GBDB* Additional_Diag_header/SubJotNumber     DEC     1       34     *RALRM_GBDB* Additional_Diag_header/SubJotNumber     Hex     166000_0001       35     *RALRM_GBDB* Additional_Diag_header/InterruptSpecifier     Hex     166000_0001       36     *RALRM_GBDB* Additional_Diag_header/InterruptSpecifier     Hex     166000_0001       37     *RALRM_GBDB* Additional_Diag_addInfo ChannelNumber     168000_01       38     *RALRM_GBDB* Additional_Diag_addInfo ChannelNumber     16610       39     *RALRM_GBDB* Additional_Diag_addInfo ChannelNumber     16610       39     *RALRM_GBDB* Additional_Diag_addInfo ChannelNumber     16620       40     *RALRM_GBDB* Additional_Diag_addInfo ChannelNumber     16620       41     *RALRM_GBDB* Additional_Diag_addInfo ChannelNumber     16800       42 <td>26</td> <td>"RALRM_GBDB".Additional_Diag.header.BlockLeng</td> <td>th</td> <td>DEC</td> <td>36</td> <td></td> <td></td> <td></td> <td></td> <td></td> <td></td> <td></td> <td></td>                                                                                                    | 26      | "RALRM_GBDB".Additional_Diag.header.BlockLeng   | th                                                                                                    | DEC            | 36        |                          |          |                         |              |                                         |           |           |                 |
| 28     *RALRM_GBDB*Additional_Diag_header.Networkpype     DEC     12       29     *RALRM_GBDB*Additional_Diag_header.SlotNumber     DEC     2       31     *RALRM_GBDB*Additional_Diag_header.SlotNumber     DEC     1       32     *RALRM_GBDB*Additional_Diag_header.SlotNumber     DEC     1       33     *RALRM_GBDB*Additional_Diag_header.SlotNumber     DEC     1       34     *RALRM_GBDB*Additional_Diag_header.SlotNumber     Hex     1660000_2004       33     *RALRM_GBDB*Additional_Diag_header.SlotNumber     Hex     1660000_2001       34     *RALRM_GBDB*Additional_Diag_header.SlotNumber     Hex     1660000_2004       35     *RALRM_GBDB*Additional_Diag_addInfo.FormatIdentifier     168000       36     *RALRM_GBDB*Additional_Diag_addInfo.ChannelFtrorTyp     KHX HK 4H CHW       37     *RALRM_GBDB*Additional_Diag_addInfo.DhannelFtrorTyp     KHX HK 4H CHW       38     *RALRM_GBDB*Additional_Diag_addInfo.DhannelFtrorTyp     Hex     168100       39     *RALRM_GBDB*Additional_Diag_addInfo.DhannelFtrorTyp     Hex     166001       31     *RALRM_GBDB*Additional_Diag_addInfo.DhannelFtrorTyp     Hex     166001       31     *RALRM_GBDB*Additional_Diag_addInfo.DhannelFtrorTyp     Hex     166001       34     *RALRM_GBDB*Additional_Diag_addInfo.DhannelFtrorTyp     Hex     166001 <t< td=""><td>27</td><td>"RALRM_GBDB".Additional_Diag.header.Version</td><td></td><td>Hex</td><td>16#0100</td><td></td><td></td><td></td><td></td><td></td><td></td><td></td><td></td></t<>                                                                                                    | 27      | "RALRM_GBDB".Additional_Diag.header.Version     |                                                                                                    | Hex            | 16#0100   |                          |          |                         |              |                                         |           |           |                 |
| 29     *RALRM_GBDB*Additional_Diag.header.API     Hex     16#0000_00.       30     *RALRM_GBDB*Additional_Diag.header.SlubSloNumber     DEC     2       31     *RALRM_GBDB*Additional_Diag.header.SlubSloNumber     DEC     1       32     *RALRM_GBDB*Additional_Diag.header.SlubSloNumber     DEC     1       32     *RALRM_GBDB*Additional_Diag.header.SlubSloNumber     DEC     1       33     *RALRM_GBDB*Additional_Diag.header.SlubSloNumber     DEC     1       34     *RALRM_GBDB*Additional_Diag.header.SlubSloNumber     Hex     16#0000_0001       35     *RALRM_GBDB*Additional_Diag.header.InterruptSpecifier     Hex     16#0002       36     *RALRM_GBDB*Additional_Diag.addInfo.Formatidentifier     16#8002     1       37     *RALRM_GBDB*Additional_Diag.addInfo.ChannelKrumber     ガチル 指 代 砌     1       38     *RALRM_GBDB*Additional_Diag.addInfo.ChannelKrumber     ガチル 指 代 砌     1       39     *RALRM_GBDB*Additional_Diag.addInfo.ChannelKrumber     ガチル 指 代 砌     1       39     *RALRM_GBDB*Additional_Diag.addInfo.EtrorCode     Hex     16#00       40     *RALRM_GBDB*Additional_Diag.addInfo.EtrorCode     Hex     16#010       41     *RALRM_GBDB*Additional_Diag.addInfo.EtrorCode     Hex     16#010       42     *AddItional_Diag.addInfo.EtrorCode     Hex     16#010                                                                                                    | 28      | "RALRM_GBDB".Additional_Diag.header.InterruptTy | /pe                                                                                                    | DEC            | 12        |                          |          |                         |              |                                         |           |           |                 |
| 30     *RALRM_GBDB*Additional_Diag.header.SubSlotNumber     DEC     2       31     *RALRM_GBDB*Additional_Diag.header.SubSlotNumber     DEC     1       32     *RALRM_GBDB*Additional_Diag.header.SubSlotNumber     DEC     1       33     *RALRM_GBDB*Additional_Diag.header.ModulSpecinfo     Hex     16#0000_0001     12表示诊断中断离去(已恢复)       34     *RALRM_GBDB*Additional_Diag.header.InterruptSpecifier     Hex     16#0003     12表示诊断中断离去(已恢复)       36     *RALRM_GBDB*Additional_Diag.addInfo.FormatIdentifier     16#8002     1       37     *RALRM_GBDB*Additional_Diag.addInfo.ChannelKronFyp     #K     16#8002       39     *RALRM_GBDB*Additional_Diag.addInfo.ChannelKronFyp     #K     16#8000       39     *RALRM_GBDB*Additional_Diag.addInfo.ChannelKronFyp     Hex     16#00       39     *RALRM_GBDB*Additional_Diag.addInfo.ErrorSubcode     Hex     16#00       41     *RALRM_GBDB*Additional_Diag.addInfo.ErrorSubcode     Hex     16#00       42                                                                                                    | 29      | "RALRM_GBDB".Additional_Diag.header.API         |                                                                                                    | Hex            | 16#0000   | 000                      |          |                         |              |                                         |           |           |                 |
| 31     **ALLM_GBD8* Additional_Diag.header.SubSlotNumber     DEC     1       32     **ALLM_GBD8* Additional_Diag.header.SubSlotNumber     DEC     1       33     **RALM_GBD8* Additional_Diag.header.SubmodulSpecinfo     Hex     16#0000_2004       34     **ALLM_GBD8* Additional_Diag.header.SubmodulSpecinfo     Hex     16#0003       35     **RALM_GBD8* Additional_Diag.addinfo.Formatidentifier     16#8002       36     *RALM_GBD8* Additional_Diag.addinfo.Formatidentifier     16#8002       37     **RALM_GBD8* Additional_Diag.addinfo.ChannelNumber     ###       38     *RALM_GBD8* Additional_Diag.addinfo.Data Format     ###       40     **RALM_GBD8* Additional_Diag.addinfo.Data Format     Hex       41     *RALM_GBD8* Additional_Diag.addinfo.ErrorSubcode     Hex       42                                                                                                    | 30      | "RALRM_GBDB".Additional_Diag.header.SlotNumbe   | er                                                                                                    | DEC            | 2         |                          |          |                         |              |                                         |           |           |                 |
| 32     *RALRM_GBDB*Additional_Diag.header.ModulSpecinfo     Hex     16#0000_2004     1支尔诊断中断图位 (已发生)       33     *RALRM_GBDB*Additional_Diag.header.SubmodulSpecinfo     Hex     16#0000_2004     12表示诊断中断离去 (已恢复)       34     *RALRM_GBDB*Additional_Diag.addInfo.FormatIdentifier     Hex     16#0000_2004     12表示诊断中断离去 (已恢复)       35     *RALRM_GBDB*Additional_Diag.addInfo.ChannelKumber     16#8000     16#8000     16#8000       38     *RALRM_GBDB*Additional_Diag.addInfo.ChannelKumber     16#8000     16#10       39     *RALRM_GBDB*Additional_Diag.addInfo.ErrorSubcode     Hex     16#8000       40     *RALRM_GBDB*Additional_Diag.addInfo.ErrorSubcode     Hex     16#8000       41     *RALRM_GBDB*Additional_Diag.addInfo.ErrorSubcode     Hex     16#010       42      6#0108                                                                                                    | 31      | "RALRM_GBDB".Additional_Diag.header.SubSlotNu   | mber                                                                                                    | DEC            | 1         |                          |          |                         |              |                                         |           |           |                 |
| 33     *RALRM_GBDB*Additional_Diag.header.SubmodulSpecinfo     Hex     16#0000_0001     12表示诊断中断离去(已恢复)       34     *RALRM_GBDB*Additional_Diag.addinfo.Formatidentifier     Hex     16#0002       35     *RALRM_GBDB*Additional_Diag.addinfo.ChannelKurnet     16#8002       36     *RALRM_GBDB*Additional_Diag.addinfo.ChannelKurnet     16#8002       37     *RALRM_GBDB*Additional_Diag.addinfo.ChannelKurnet     16#8002       38     *RALRM_GBDB*Additional_Diag.addinfo.ChannelKurnet     16#8000       39     *RALRM_GBDB*Additional_Diag.addinfo.ChannelKurnet     16#8000       40     *RALRM_GBDB*Additional_Diag.addinfo.ErrorGode     Hex       41     *RALRM_GBDB*Additional_Diag.addinfo.ErrorGode     Hex       42      Kational       43     *RALRM_GBDB*Additional_Diag.addinfo.ErrorGode     Hex       44     *RALRM_GBDB*Additional_Diag.addinfo.ErrorGode     Hex                                                                                                    | 32      | "RALRM_GBDB".Additional_Diag.header.ModulSpec   | cInfo                                                                                                    | Hex            | 16#0000   | _2004                    | 1衣小      | 诊断中断到达 (口友主)            |              |                                         |           |           |                 |
| 34     *RALRM_GBDB*Additional_Diag.header.InterruptSpecifier     Hex     16#8002       36     *RALRM_GBDB*Additional_Diag.addinfo.Formatidentifier     16#8002       37     *RALRM_GBDB*Additional_Diag.addinfo.ChannelNumber     16#8000       38     *RALRM_GBDB*Additional_Diag.addinfo.ChannelNumber     16#8000       39     *RALRM_GBDB*Additional_Diag.addinfo.DataFormat     Hex     16#00       39     *RALRM_GBDB*Additional_Diag.addinfo.ErrorCode     Hex     16#00       40     *RALRM_GBDB*Additional_Diag.addinfo.ErrorCode     Hex     16#00       41     *RALRM_GBDB*Additional_Diag.addinfo.ErrorSubcode     Hex     16#010       42                                                                                                    | 33      | "RALRM_GBDB".Additional_Diag.header.Submodul    | SpecInfo                                                                                                    | Hex            | 16#0000   | _0001                    | 12表元     | 诊断中断离去 (已恢复)            |              |                                         |           |           |                 |
| 35 「RALRM_GBDB" Additional_Diag.addInfo.Formatidentifier<br>36 「RALRM_GBDB" Additional_Diag.addInfo.ChannelNumber<br>37 「RALRM_GBDB" Additional_Diag.addInfo.ChannelErrorTyp<br>39 「RALRM_GBDB" Additional_Diag.addInfo.ErrorSubcode<br>40 「RALRM_GBDB" Additional_Diag.addInfo.ErrorSubcode<br>41 「RALRM_GBDB" Additional_Diag.addInfo.ErrorSubcode<br>42 <add new=""></add>                                                                                                    | 34      | "RALRM_GBDB".Additional_Diag.header.InterruptS  | pecifier                                                                                                    | Hex            | 16#0003   |                          |          |                         |              |                                         |           |           |                 |
| 36 「RALRM_GBDB" Additional_Diag.addinfo.ChannelErrorTyp<br>37 「RALRM_GBDB" Additional_Diag.addinfo.ChannelErrorTyp<br>39 「RALRM_GBDB" Additional_Diag.addinfo.ErrorCode<br>40 「RALRM_GBDB" Additional_Diag.addinfo.ErrorCode<br>41 「RALRM_GBDB" Additional_Diag.addinfo.ErrorCode<br>42 〈Add new><br>                                                                                                    | 35      |                                                 |                                                                                                    |                |           |                          |          |                         |              | , i i i i i i i i i i i i i i i i i i i |           |           |                 |
| a/ WLHAN_GBDB Additional_Diag.addinfo.thannelivUmber<br>38 "RALRM_GBDB"Additional_Diag.addinfo.thanelivUmber<br>39 "RALRM_GBDB"Additional_Diag.addinfo.thanelivUmber<br>40 "RALRM_GBDB"Additional_Diag.addinfo.trorSubcode<br>41 "RALRM_GBDB"Additional_Diag.addinfo.trorSubcode<br>42                                                                                                    | 36      | KALKM_GBDB".Additional_Diag.addinfo.Formatide   | Intifier                                                                                                    |                | 16#8002   |                          |          |                         |              |                                         |           |           |                 |
| 38     "RALRM_GBDB".Additional_Diag.addinto.DataFormat     16810       39     "RALRM_GBDB".Additional_Diag.addinto.DataFormat     16800       40     "RALRM_GBDB".Additional_Diag.addinto.ErrorSubcode     Hex     1660701       41     "RALRM_GBDB".Additional_Diag.addinto.ErrorSubcode     Hex     1680108       42     «Add new»     1680108                                                                                                    | 37      | "RALRM_GBDB".Additional_Diag.addInfo.ChannelN   | umber 植块 i                                                                                                    | 报错代码           | 16#8000   |                          |          |                         |              |                                         |           |           |                 |
| 39     No.LMA_Gebb/ Additional_Diag.additio.terrorSubcode     Hex     16800       40     *RALRM_GBD8* Additional_Diag.additio.ErrorSubcode     Hex     1680701       41     *RALRM_GBD8* Additional_Diag.additio.ErrorSubcode     Hex     1680701       42          42                                                                                                    | 38      | "KALKM_GBDB".Additional_Diag.addInfo.ChannelEi  | rror lyp                                                                                                    |                | 16#10     |                          |          |                         |              |                                         |           |           |                 |
| 40     RALSM_CBDB Additional_Diag.additio.ErrorSubcode     Hex     168/010       41     "RALSM_CBDB".Additional_Diag.additio.ErrorSubcode     Hex     168/0108       42          42                                                                                                    | 39      | RALKM_GBDBLAdditional_Diag.addinto.DataForm     | at                                                                                                    |                | 16#00     |                          |          |                         |              |                                         |           |           |                 |
| 42     Add new>       K     III                                                                                                    | 40      | RALKIN_GBDB" Additional_Diag.addinto.ErrorCode  |                                                                                                    | Hex            | 16#0/01   |                          |          |                         |              |                                         |           |           |                 |
| <pre></pre>                                                                                                    | 41      | MERM_GBDB .Additional_Diag.addinfo.ErrorSubc    | oue -                                                                                                    | Hex            | 16#010B   |                          |          |                         |              |                                         |           |           |                 |
|                                                                                                    | 42      |                                                 | <aud news<="" td=""><td></td><td></td><td></td><td></td><td></td><td></td><td></td><td></td><td></td><td></td></aud> |                |           |                          |          |                         |              |                                         |           |           |                 |
|                                                                                                    | <       |                                                 | Ш                                                                                                    |                |           |                          | >        |                         |              |                                         |           |           |                 |

如下图所示,将 MODE 设置为 1; F ID 设置为 264.

此时,将 CPX-AP-I-4DI4DO-M8-3P 模块的传感器电源短路。获得以下信息,如上图所示: "RALRM\_GBDB".alarmReceived=true 已接受到新中断信息。

"RALRM\_GBDB".alarmFromID=263 故障中断信息来自硬件标识符为 263 的模块:

|     | Project tree                                                                                |          | CPX | _AP      | _I_PN_TEST 	▶ PLC_2 [CPU 151      | 6-3 PN/DP] 🕨 I | PLC tags 🕨 De | fault tag ta | able [59]      | _∎∎>             |
|-----|---------------------------------------------------------------------------------------------|----------|-----|----------|-----------------------------------|----------------|---------------|--------------|----------------|------------------|
|     | Devices                                                                                     |          |     |          |                                   |                | -             | 🗃 Tags       | User constants | System constants |
|     | 1<br>1<br>1<br>1<br>1<br>1<br>1<br>1<br>1<br>1<br>1<br>1<br>1<br>1<br>1<br>1<br>1<br>1<br>1 | <b>1</b> |     |          |                                   |                |               |              |                | -                |
| 2   | ,                                                                                           |          | 1   | )efa     | ult tag table                     |                |               |              |                |                  |
| Ē   | ▼ CPX_AP_I_PN_TEST                                                                          | ^        |     |          | Name                              | Data type      | Value         |              | Comment        |                  |
| E   | 🗳 Add new device                                                                            |          | 43  | æ        | Local~PROFINET_interface_1        | Hw_Interface   | 64            |              |                | •                |
| 5   | Devices & networks                                                                          |          | 44  | æ        | Local~PROFINET_interface_1~Port_1 | Hw_Interface   | 65            |              |                |                  |
| L A | PLC_2 [CPU 1516-3 PN/DP]                                                                    |          | 45  | Æ        | Local~PROFINET_interface_1~Port_2 | Hw_Interface   | 66            |              |                |                  |
| Ĩ   | Device configuration                                                                        |          | 46  | Æ        | Local~PROFINET_interface_2        | Hw_Interface   | 72            |              |                |                  |
|     | 🖳 Online & diagnostics                                                                      |          | 47  | 7        | Local~PROFINET_interface_2~Port_1 | Hw_Interface   | 73            |              |                |                  |
|     | 🕨 🚘 Program blocks                                                                          | ≡        | 48  | 7        | OB_Main                           | OB_PCYCLE      | 1             |              |                |                  |
|     | Technology objects                                                                          |          | 49  | 7        | OB_Diagnostic error interrupt     | OB_DIAG        | 82            |              |                |                  |
|     | External source files                                                                       |          | 50  | 2        | Local~PROFINET_IO-System          | Hw_loSystem    | 257           |              |                |                  |
|     | 💌 🚂 PLC tags                                                                                |          | 51  | <b>F</b> | AP-I-PN~Proxy                     | Hw_SubModule   | 258           |              |                |                  |
|     | 👆 Show all tags                                                                             |          | 52  | <b>F</b> | AP-I-PN~IODevice                  | Hw_Device      | 266           |              |                |                  |
|     | 💣 Add new tag table                                                                         |          | 53  | Æ        | AP-I-PN~PN-IO_Interface           | Hw_Interface   | 259           |              |                |                  |
|     | 💥 Default tag table [59]                                                                    |          | 54  | æ        | AP-I-PN~PN-IO_Interface~Port_1    | Hw_Interface   | 260           |              |                |                  |
|     | PLC data types                                                                              |          | 55  | Į.       | AP-I-PN~PN-IO_Interface~Port_2    | Hw_Interface   | 261           |              |                |                  |
|     | 💣 Add new data type                                                                         |          | 56  | Į.       | AP-I-PN~Head                      | Hw_SubModule   | 262           |              |                |                  |
|     | System data types                                                                           |          | 57  | F        | AP-I-PN~CPX-AP-I-4DI4DO-M8-3P_1   | Hw_SubModule   | 263           |              |                |                  |
|     | <ul> <li>Watch and force tables</li> </ul>                                                  |          | 58  | Į.       | AP-I-PN~VAEM-L1-S-12-AP_1         | Hw_SubModule   | 265           |              |                |                  |
|     | Add new watch table                                                                         |          | 59  |          | AP-I-PN~CPX-AP-I-PN-M12_1         | Hw_SubModule   | 264           |              |                |                  |

"RALRM\_GBDB".Additional\_Diag.addInfo.ErrorSubcode=16#010B 故障代码为 16#010B. 通过查询 CPX-AP-I-4DI4DO-M8-3P 操作手册,可以得知该故障为传感器电源短路:

| ID hex (dec)                | Message                | Description                                              |
|-----------------------------|------------------------|----------------------------------------------------------|
| 01   01   <mark>010B</mark> | Short circuit/overload | A short-circuit/overload of the sensor supply was detec- |
| (16843019)                  | in sensor supply       | ted.                                                     |

● 为什么 AP 主站和从站不同时上电时,会出现通讯故障?

答: AP 主站模块识别到的 AP 从站配置与之前在 PLC 里组态的不一致。

原因: 当 AP 主站模块的 PS 电源和其他 AP 从站模块的 PS 电源不是同一个电源供电时,一定要注意上电时的顺序,由于 AP 主站模块在上电的瞬间就会对它下面连接的 AP 从站模块进行识别和地址分配,一旦识别分配完成后,就不会再次识别(除非再次重启电源或重连 PN 网络)。所以为了让所有 AP 从站模块能够被识别到,需要在 AP 主站模块的电源上电之前,其他 AP 从站模块已经上电完成。

● 为什么负载电源 PL 切断后,在 PLC 里没有任何提示?

答:这是由于负载电源诊断信息默认是不上传到 PLC 的(出厂设置),参照本文 <u>4.4 章节</u>,将相应模块的该选项设置为 load voltage monitoring active 即可。

● AP系统长距离供电需要注意什么?

答:由于 AP 模块之间可以长距离通讯和供电,所以要考虑到模块与模块之间的电缆会引起电压降,在项目中必须考虑 到这一点。

附:压降估算表(数据有效前提是使用 FESTO 官方标准电源电缆):

|                         | Cable le | Cable length [m]1) |     |     |     |     |      |      |  |  |  |  |  |  |
|-------------------------|----------|--------------------|-----|-----|-----|-----|------|------|--|--|--|--|--|--|
|                         | 0.3      | 0.5                | 1.0 | 2.0 | 5.0 | 7.5 | 10.0 | 15.0 |  |  |  |  |  |  |
| Voltage drop at 1 A[V]  | 0.0      | 0.1                | 0.1 | 0.2 | 0.4 | 0.5 | 0.7  | 1.1  |  |  |  |  |  |  |
| Voltage drop at 2 A [V] | 0.1      | 0.1                | 0.2 | 0.3 | 0.7 | 1.1 | 1.4  | 2.1  |  |  |  |  |  |  |
| Voltage drop at 3 A [V] | 0.1      | 0.2                | 0.3 | 0.5 | 1.1 | 1.6 | 2.2  | 3.2  |  |  |  |  |  |  |
| Voltage drop at 4 A [V] | 0.2      | 0.2                | 0.4 | 0.6 | 1.5 | 2.2 | 2.9  | 4.3  |  |  |  |  |  |  |

1) The specified values are valid for permissible cables with a core cross-section of 0.5 mm<sup>2</sup> from the Festo catalogue.

压降和电流及线缆长度有关,如果需要精确计算,建议参照 CPX-AP-I 的系统手册第 8.1.2.1 章节,精确计算电流和长度,获取精确压降。

● AP 从站与 AP 主站通讯断开以后,再次连上通讯无法自动恢复,只能重启 CPX-AP-I-PN 模块才能恢复?

答: AP 从站与 AP 主站通讯断开以后,如果要恢复通讯,有两个办法:

1. 重启 CPX-AP-I-PN 模块电源

2. 如下图所示,使用 D\_ACT\_DP 功能块先禁用 CPX-AP-I-PN 节点的 Profinet 连接,然后再重新启用 CPX-AP-I-PN 节点 Profinet 连接。此时 AP 主站会重新扫描所有 AP 从站,建立 AP 通讯。

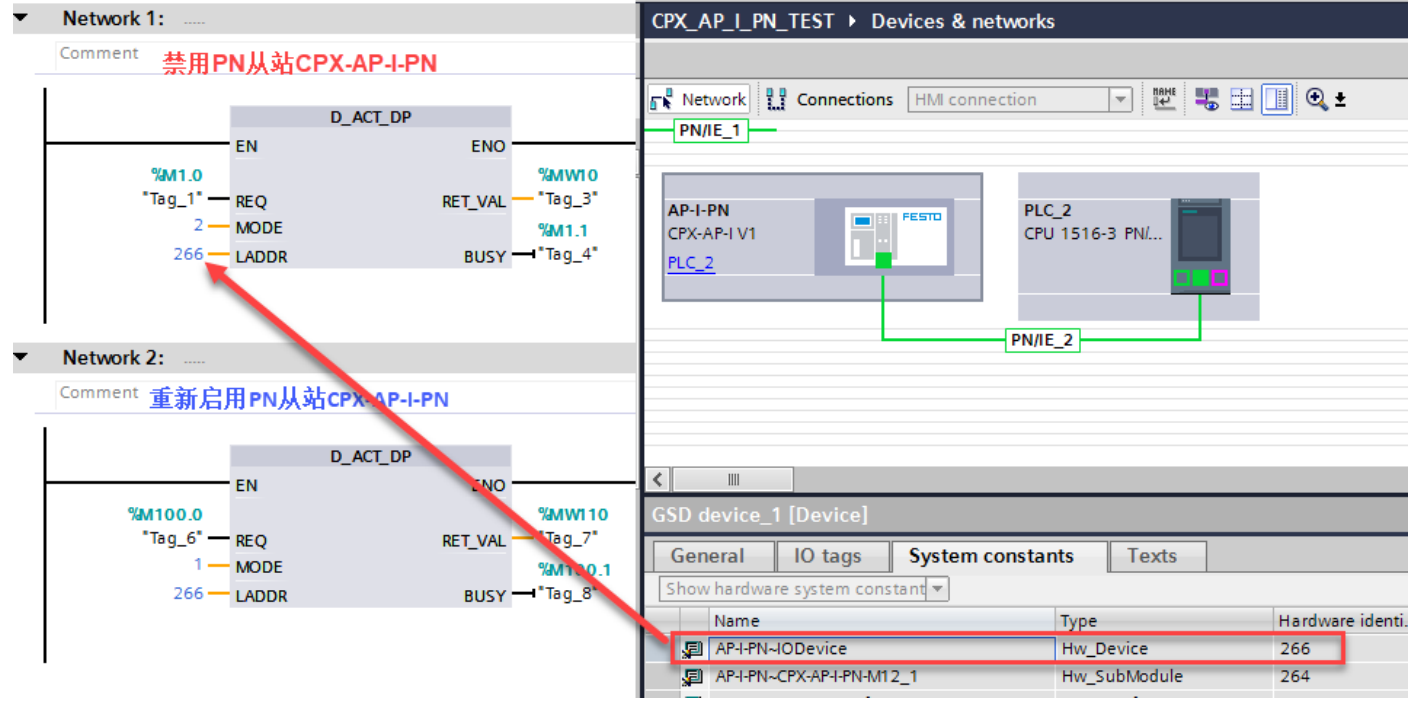